# PowerTag Energy

# Guia do utilizador do dispositivo

Informações acerca das funcionalidades e do funcionamento do dispositivo. 05/2025

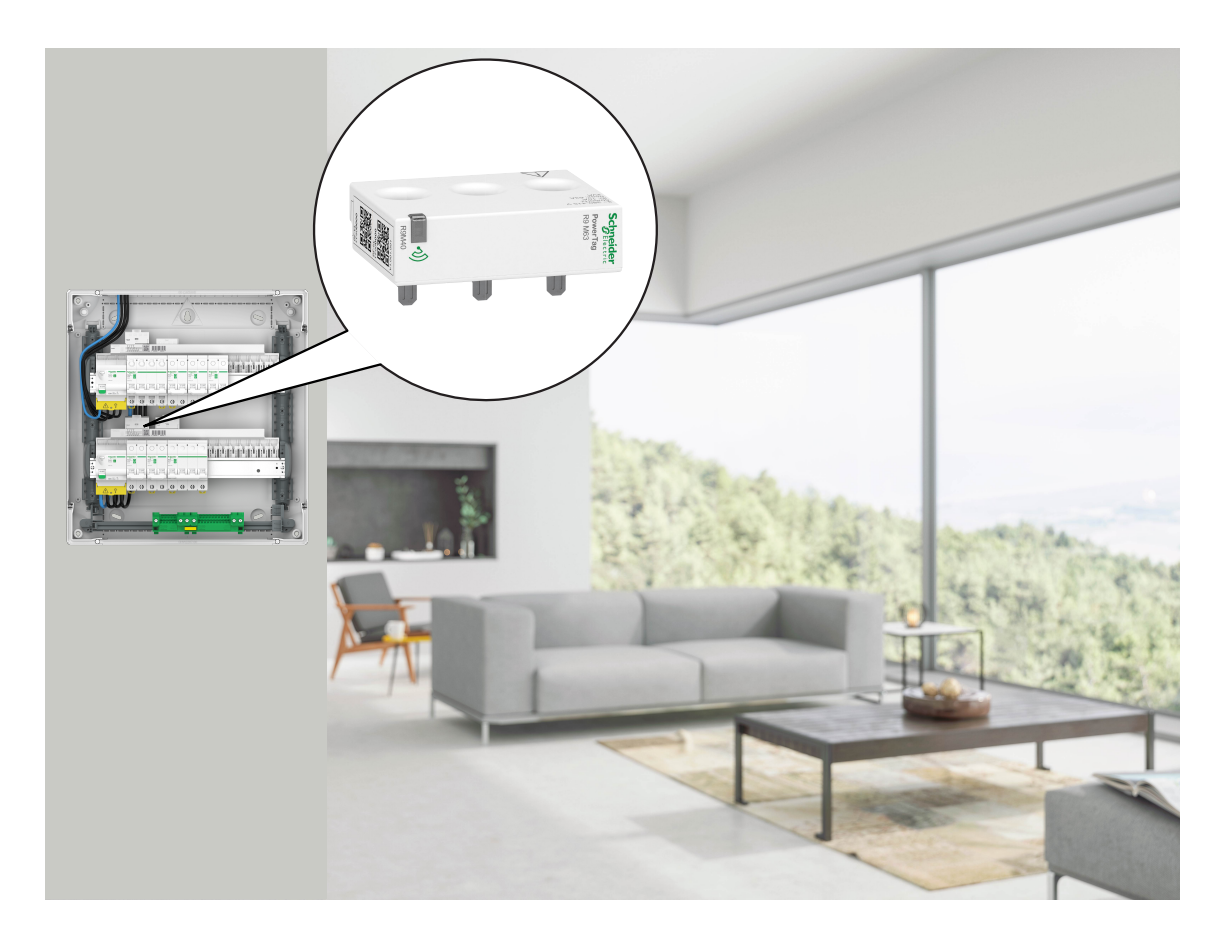

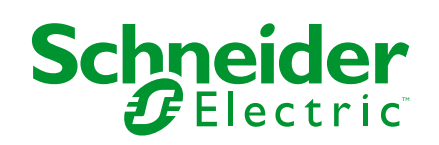

# Informações legais

As informações fornecidas neste documento contêm descrições gerais, características técnicas e/ou recomendações relacionadas com produtos/soluções.

Este documento não deve substituir um estudo aprofundado ou um desenvolvimento operacional e num local específico ou um plano esquemático. Não deve ser utilizado para determinar a adequação ou fiabilidade dos produtos/soluções para aplicações específicas de utilizadores. O utilizador tem o dever de efetuar ou solicitar a um especialista profissional à sua escolha (integrador, supervisor ou semelhante) uma análise adequada e exaustiva do risco, avaliação e teste dos produtos/soluções no que respeita à aplicação específica ou utilização efetiva.

A marca Schneider Electric e quaisquer marcas comerciais da Schneider Electric SE e respetivas subsidiárias referidas no presente documento são propriedade da Schneider Electric SE ou das respetivas subsidiárias. Todas as outras marcas podem ser marcas comerciais do respetivo proprietário.

Este documento e o respetivo conteúdo estão protegidos por leis de direitos de autor aplicáveis e são fornecidos apenas para fins informativos. Nenhuma parte deste documento pode ser reproduzida ou transmitida de qualquer forma ou método (eletrónico, mecânico, fotocópia, gravação ou outro), para qualquer finalidade, sem o consentimento prévio por escrito da Schneider Electric.

A Schneider Electric não concede qualquer direito ou licença para utilização comercial do documento ou do respetivo conteúdo, exceto para uma licença não-exclusiva e pessoal para a respetiva consulta no "estado atual".

A Schneider Electric reserva-se o direito de efetuar alterações ou atualizações relativamente ou sobre o conteúdo do presente documento ou o respetivo formato, em qualquer altura sem aviso prévio.

Na medida do permitido pela legislação aplicável, a Schneider Electric e as respetivas subsidiárias não assumem qualquer responsabilidade ou obrigação por quaisquer erros ou omissões no conteúdo informativo do presente documento, bem como qualquer utilização indevida ou abusiva do respetivo conteúdo.

# Conteúdos

| Informações de segurança                                         | 4  |
|------------------------------------------------------------------|----|
| PowerTag Energia                                                 | 5  |
| Referências comerciais                                           | 5  |
| Para a sua segurança                                             | 7  |
| Acerca do dispositivo                                            | 8  |
| Instalar o dispositivo                                           | 8  |
| Posições de montagem suportadas                                  | 8  |
| Migração do Wiser Energy para o Wiser Home                       | 10 |
| Emparelhar o dispositivo com o Wiser Hub                         | 11 |
| Emparelhar o dispositivo principal                               | 12 |
| Emparelhar dispositivos adicionais                               | 15 |
| Emparelhar o dispositivo principal com um sistema solar ligado à |    |
| rede                                                             | 17 |
| Emparelhar o dispositivo com o sistema de armazenamento de       |    |
| energia (ESS)                                                    | 21 |
| Configuração do dispositivo                                      | 24 |
| Identificar o dispositivo                                        | 24 |
| Mudar o nome do dispositivo                                      | 25 |
| Tarifa                                                           | 25 |
| Definições avançadas                                             | 26 |
| Informações personalizadas sobre energia                         | 28 |
| Ativar as Informações Personalizadas sobre Energia               | 29 |
| Criar/atualizar perfil de casa                                   | 30 |
| Desativar as Informações personalizadas sobre energia            | 33 |
| Utilizar o dispositivo                                           | 33 |
| Verificar o consumo do dispositivo                               | 33 |
| Automatização                                                    | 45 |
| Acionar notificações e alarmes                                   | 52 |
| Remover o dispositivo do sistema Wiser                           | 54 |
| Indicações do LED                                                | 55 |
| Resolução de problemas                                           | 56 |
| Informações técnicas                                             | 57 |
| Conformidade                                                     | 59 |
| Dados ambientais do produto                                      | 59 |
| Declaração de conformidade                                       | 59 |
| Marcas registadas                                                | 60 |

# Informações de segurança

# Informações importantes

Leia cuidadosamente estas instruções e observe o equipamento para se familiarizar com o dispositivo antes de o tentar instalar, operar, efetuar revisões ou manutenções. As seguintes mensagens especiais podem aparecer ao longo deste manual ou no equipamento para avisar de potenciais perigos ou para chamar a atenção para informação que esclareça ou simplifique um procedimento.

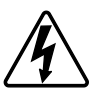

O aditamento de um dos símbolos a um rótulo de segurança «Perigo» ou «Aviso» indica a existência de um perigo elétrico que resultará em ferimentos pessoais se as instruções não forem seguidas.

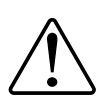

Este é o símbolo do alerta de segurança. É utilizado para alertá-lo para potenciais perigos de lesões pessoais. Obedeça a todas as mensagens de segurança que acompanham este símbolo para evitar possíveis lesões ou morte.

# **A A PERIGO**

**PERIGO** indica uma situação perigosa que, se não for evitada, **resultará em** morte ou ferimentos graves.

O não cumprimento destas instruções resultará em morte e lesões graves.

# **▲**ATENÇÃO

ATENÇÃO indica uma situação perigosa que, se não for evitada, pode resultar em morte ou ferimentos graves.

# 

**CUIDADO** indica uma situação perigosa que, se não for evitada, **pode resultar em** lesões ligeiras ou moderadas.

# **AVISO**

O AVISO é utilizado para abordar práticas não relacionadas com lesões físicas.

# **PowerTag Energia**

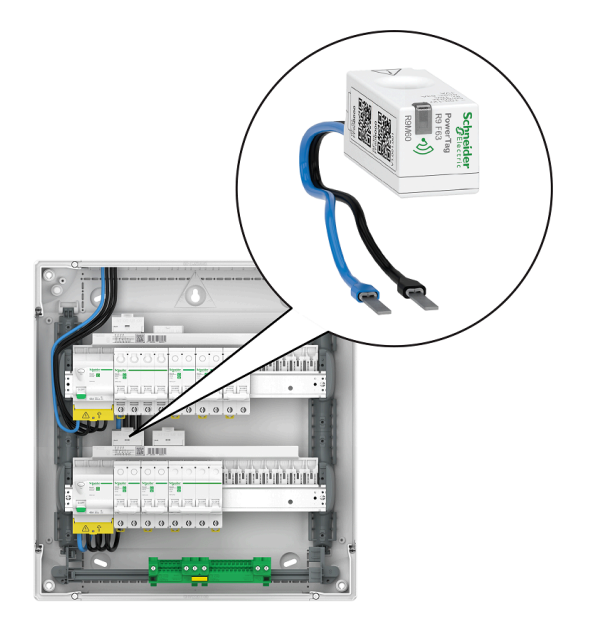

Consulte a seguinte referência comercial tópico.

# **Referências comerciais**

### Resi9

| R9M20                                                                                                    | R9M40                                                                                                    | R9M41                                                                                                    |
|----------------------------------------------------------------------------------------------------|----------------------------------------------------------------------------------------------------|----------------------------------------------------------------------------------------------------|
|                                                                                                    | Subjection<br>and the subject of the subject of the su                                                                                                    | Antonio<br>antonio<br>Antonio<br>Antoni |
| R9M60                                                                                                    | R9M70                                                                                                    | R9M21                                                                                                    |
| Subscription of the second second sec                                                                                                    | Segretic<br>Marrie<br>Marrie | Schreider<br>Brund<br>Brund<br>Brund<br>Brund<br>Brund                                                                                                    |
| R9M22                                                                                                    | R9M42                                                                                                    | R9M43                                                                                                    |
| Scherter<br>Scherter<br>Reading<br>Reading<br>Read | A compared of the second of the second of th                                                                                                    | Support                                                                                                    |

### Acti9

| A9MEM1520                                                                                                    | A9MEM1521                                                                                                    | A9MEM1522                                                                                                    |
|----------------------------------------------------------------------------------------------------|----------------------------------------------------------------------------------------------------|----------------------------------------------------------------------------------------------------|
| Schooler<br>Average<br>Average<br>Avera | Schneider<br>Hanner<br>Hanner<br>Hanner<br>Hanner<br>Hanner<br>Hanner                                                                                                    | Section 2014                                                                                                    |
| A9MEM1540                                                                                                    | A9MEM1541                                                                                                    | A9MEM1542                                                                                                    |
| Separate<br>Anaratic                                                                                                    | And And And And And And And And And And                                                                                                    |                                                                                                    |
| A9MEM1543                                                                                                    | A9MEM1560                                                                                                    | A9MEM1561                                                                                                    |
| Sebander<br>Press                                                                                                    | Sprider<br>Parton<br>Marine<br>Marine<br>Marine                                                                                                    | Synchronic Terrority of the second second se |
| A9MEM1562                                                                                                    | A9MEM1563                                                                                                    | A9MEM1570                                                                                                    |
| And And And And And And And And And And                                                                                                    |                                                                                                    |                                                                                                    |
| A9MEM1571                                                                                                    | A9MEM1572                                                                                                    | A9MEM1573                                                                                                    |
|                                                                                                    | A Contraction of the second second seco |                                                                                                    |

# Para a sua segurança

# **A A PERIGO**

#### PERIGO DE CHOQUE ELÉTRICO, EXPLOSÃO OU ARCO ELÉTRICO

Uma instalação elétrica segura deve ser efetuada por profissionais qualificados. Os profissionais especializados em eletricidade devem demonstrar um conhecimento profundo nas seguintes áreas:

- Ligação a redes de instalação
- Ligação de vários dispositivos elétricos
- Instalação de cabos elétricos
- Normas de segurança, regras e regulamentos locais relativos a instalações elétricas.

O não cumprimento destas instruções resultará em morte e lesões graves.

### Acerca do dispositivo

O PowerTag E (a seguir designado PowerTag) é um sensor de energia de comunicação sem fios de Classe 1, compacto, robusto e fácil de instalar. É utilizado em conjunto com o Wiser Hub para recolher informações de cada circuito equipado para medir a quantidade de energia consumida no circuito. Foi concebido especificamente para gerir o consumo de energia e as aplicações de disponibilidade de potência para instalações residenciais novas ou existentes. Monitoriza e mede a energia e a potência em tempo real, fornecendo também uma visibilidade completa da transferência de energia entre a fonte de alimentação e as cargas.

#### Funcionalidades do PowerTag:

- Facilmente montado com a posição superior ou inferior diretamente no disjuntor.
- Mede o consumo de energia e a produção (eletricidade).
- Envia notificações e alarmes em tempo real para a aplicação Wiser Home, em caso de anomalias no sistema elétrico.

#### Vantagens do PowerTag:

- Menor pegada e instalação mais rápida.
- Classe energética 1 de acordo com IEC61577-12: Medição precisa +/- 1%.
- · Compacto e económico.

### Instalar o dispositivo

Para obter os melhores resultados, recomenda-se que instale o PowerTag a uma distância de 3 metros do Wiser Hub. Isto assegura uma boa intensidade da rede e ajuda a evitar problemas de online/offline, que podem originar dados corrompidos. A qualidade do sinal mantém-se melhor quando não existem grandes obstruções (por exemplo paredes grossas, armários metálicos, etc.) entre o PowerTag e o Wiser Gateway/Hub. Consulte as instruções de instalação fornecidas com este produto.

Links para manuais de instruções:

- PowerTag Resi9 M63 (fr, en, de, it, nl, es, pt)
- PowerTag Resi9 F63 (fr, en, de, it, nl, es, pt)
- PowerTag Acti9 P63 (en, fr, es, de, it, pt)
- PowerTag Acti9 P63 (nl, ro, ru, zh)
- PowerTag Acti9 M63 (en, fr, es, de, it, pt)
- PowerTag Acti9 M63 (nl, ro, ru, zh)
- PowerTag Acti9 F63 (en, fr, es, de, it, pt)
- PowerTag Acti9 F63 (nl, ro, ru, zh)

Vídeo de instalação: Instalação do PowerTag E

#### Posições de montagem suportadas

#### Resi9

| Posição de montagem  | Smart Tag                     | Número do modelo |
|----------------------|-------------------------------|------------------|
| Superior ou inferior | PowerTag Energy R9 M63<br>1PW | R9M20            |
| Superior ou inferior | PowerTag Energy R9 M63 3P     | R9M40            |
| Superior             | PowerTag Energy R9 M63 3PN    | R9M41            |

| Posição de montagem  | Smart Tag                  | Número do modelo |
|----------------------|----------------------------|------------------|
| Superior ou inferior | PowerTag Energy R9 F63 1PN | R9M60            |
| Superior ou inferior | PowerTag Energy R9 F63 3PN | R9M70            |
| Superior             | PowerTag Energy R9 M63 1PN | R9M21            |
| Inferior             | PowerTag Energy R9 M63 1PN | R9M22            |
| Inferior             | PowerTag Energy R9 M63 3PN | R9M42            |
| Superior ou inferior | PowerTag Energy R9 M63 3P  | R9M43            |

### Acti9

| Posição de montagem  | Smart Tag                  | Número do modelo |
|----------------------|----------------------------|------------------|
| Superior ou inferior | PowerTag Energy A9 M63 1P  | A9MEM1520        |
| Superior             | PowerTag Energy A9 M63 1PN | A9MEM1521        |
| Inferior             | PowerTag Energy A9 M63 1PN | A9MEM1522        |
| Superior ou inferior | PowerTag Energy A9 M63 3P  | A9MEM1540        |
| Superior             | PowerTag Energy A9 M63 3PN | A9MEM1541        |
| Inferior             | PowerTag Energy A9 M63 3PN | A9MEM1542        |
| Superior ou inferior | PowerTag Energy A9 M63 3P  | A9MEM1543        |
| Superior ou inferior | PowerTag Energy A9 F63 1PN | A9MEM1560        |
| Superior             | PowerTag Energy A9 P63 1PN | A9MEM1561        |
| Inferior             | PowerTag Energy A9 P63 1PN | A9MEM1562        |
| Inferior             | PowerTag Energy A9 P63 1PN | A9MEM1563        |
| Superior ou inferior | PowerTag Energy A9 F63 3PN | A9MEM1570        |
| Superior             | PowerTag Energy A9 P63 3PN | A9MEM1571        |
| Inferior             | PowerTag Energy A9 P63 3PN | A9MEM1572        |
| Superior ou inferior | PowerTag Energy A9 F63 3P  | A9MEM1573        |

### Migração do Wiser Energy para o Wiser Home

Vídeo de migração: Clique aqui para ver o vídeo de migração.

**IMPORTANTE:** Se tiver um PowerTag antigo com a versão de firmware 3.x.x e anterior (a versão do firmware será impressa no dispositivo ou poderá ser fornecida pelo suporte ao cliente), ative o interruptor no **Modo do PowerTag Energia antigo** no ecrã **Detalhes do dispositivo** do Wiser Hub para permitir que o sistema emparelhe com eles.

- 1. No ecrã Inicial da aplicação do Wiser Home, toque em 🖓.
- 2. Toque em **Dispositivos > Hub de 2.**<sup>a</sup> geração para navegar para o ecrã **Detalhes do dispositivo**.
- 3. Toque no interruptor de alternância e ative o **Modo do PowerTag Energia antigo** para colocar em funcionamento o Powertag antigo.

| Cispositivos Detalhes do dispositivo   |  |  |
|----------------------------------------|--|--|
| Hub de 2.ª geração                     |  |  |
|                                        |  |  |
| OPÇÕES ^                               |  |  |
| Modo antigo do PowerTag Energy ⑦       |  |  |
| SOBRE                                  |  |  |
| Versão de firmware<br>Firmware 4.34.32 |  |  |
| Endereço MAC<br>Endereço MAC: 04-1D-AB |  |  |
|                                        |  |  |
|                                        |  |  |

#### Para mais informações, consultar:

- Wiser Home Manual do Utilizador do Sistema (Bélgica)
- Wiser Home Manual do Utilizador do Sistema (Dinamarca)
- Wiser Home Manual do Utilizador do Sistema (França)
- Wiser Home Manual do Utilizador do Sistema (Alemanha, Áustria)
- Wiser Home Manual do Utilizador do Sistema (Espanha e Portugal)
- Wiser Home Manual do Utilizador do Sistema (Suécia, Finlândia)

## Emparelhar o dispositivo com o Wiser Hub

Através da aplicação Wiser Home, emparelhe o **Wiser Hub** para aceder e controlar o PowerTag.

**IMPORTANTE:** Certifique-se de que o PowerTag foi instalado por um profissional qualificado.

**NOTA:** O instalador fornecerá as informações ao utilizador sobre o disjuntor em que o PowerTag principal e o adicional foram instalados.

### **Rede e Cargas**

É obrigatório configurar um dos seus Powertags como **Rede** na principal entrada da casa. Isto ajuda a registar o consumo geral da casa.

- Rede: Principal fonte de alimentação (referida como Rede na aplicação) da casa.
- Carga: Energia consumida a partir da rede por dispositivos elétricos, tais como luz, aquecedor de água e frigorífico.

Se tiver mais do que um PowerTag instalado para cargas, recomenda-se que comece por emparelhar o PowerTag principal e depois emparelhe o PowerTag adicional.

NOTA:

- O PowerTag principal refere-se ao PowerTag que está ligado à rede.
- O PowerTag adicional refere-se ao PowerTag que está ligado às cargas.

Consulte Emparelhar dispositivo principal, página 12 e Emparelhar dispositivos adicionais., página 15

#### Rede com sistema solar existente

Se tiver instalado o PowerTag com um sistema solar ligado à rede existente. Consulte Emparelhar o dispositivo principal com um sistema solar ligado à rede, página 17.

 O sistema solar ligado à rede refere-se ao sistema que está ligado à rede (alimentação principal) da casa. Se o sistema produzir mais energia do que a utilizada, a energia excedente é conduzida para a rede.

Se tiver instalado o PowerTag com um sistema solar fora da rede existente. Consulte Emparelhar dispositivo principal, página 12.

 O sistema solar fora da rede refere-se ao sistema que funciona de forma independente e não está ligado à rede, mas tem baterias que podem armazenar a energia solar gerada pelo sistema.

### Sistema de armazenamento de energia (ESS)

Se tiver instalado o PowerTag para monitorizar individualmente os seus sistemas de armazenamento de energia. Consulte Emparelhar o dispositivo com o sistema de armazenamento de energia, página 21.

O sistema de armazenamento de energia (a seguir designado ESS) é um dispositivo ou grupo de dispositivos montados em conjunto para armazenar energia, de modo a fornecer energia elétrica à posteriori.

 Solar: Sempre que há energia solar disponível, o sistema de energia solar sem bateria fornece eletricidade à sua casa. Quando não há energia solar suficiente para fornecer, o inversor solar reverteria para a eletricidade da rede. • Solar e Bateria: Quando o sistema de energia solar está a gerar mais energia do que aquela que está a utilizar, a energia excedente é usada para carregar a bateria para utilizar mais tarde. Pode utilizar a energia armazenada para alimentar a sua casa durante noites, dias nublados e falhas de energia.

### Emparelhar o dispositivo principal

Para emparelhar o dispositivo principal:

- 1. No ecrã inicial, toque em 🔅.
- 2. Toque em **Dispositivos** > + > **Energia**.
- 3. Selecione PowerTag Energy (A).

SUGESTÃO: Também pode navegar tocando em Controlo > + > Energia > PowerTag Energy.

| < Adicionar dispositivos                                                                                                    |          |   |
|----------------------------------------------------------------------------------------------------|----------|---|
| Segurança dos equipamentos e Segurança ener                                                                                          | gética   |   |
| Se estiver a configurar um dispositivo alimentado<br>pela rede elétrica, como um piso radiante, adicio<br>primeiro este dispositivo. | ne<br>ne |   |
| PowerTag Energia                                                                                                    | >        | A |
|                                                                                                    |          |   |
|                                                                                                    |          |   |
|                                                                                                    |          |   |
|                                                                                                    |          |   |
|                                                                                                    |          |   |
|                                                                                                    |          |   |
| Feito                                                                                                    |          |   |
|                                                                                                    |          |   |

**NOTA:** O separador Energia só está disponível para os utilizadores nos países nórdicos e na Bélgica.

- 4. A página **Procurar dispositivos** procurará durante um minuto para apresentar o PowerTag disponível.
- 5. Se houver mais do que um PowerTag disponível, selecione um deles (B).

| <                          | Procurar dispositivos                                               | ?  |   |
|----------------------------|---------------------------------------------------------------------|----|---|
| Enco<br>Selecio<br>configu | ntrámos 2 dispositivos<br>nar um dispositivo da lista para o<br>rar | 0  |   |
|                            | Não configurado<br>PowerTag Energia<br>R9 M63 1PW                   | ]- | B |
|                            | Não configurado<br>PowerTag Energia<br>R9 M63 3P                    |    |   |
|                            |                                                                     |    |   |
|                            |                                                                     |    |   |
|                            |                                                                     |    |   |
| _                          |                                                                     |    |   |
| Nä                         | io consigo ver o meu dispositivo                                    | ]  |   |
|                            | Feito                                                               |    |   |

6. Na página **Configuração do dispositivo**, toque em **Identificar** para reconhecer o PowerTag principal. Este será o PowerTag da **Rede** a medir a entrada principal.

| < Configuração do dispositivo |  |  |
|-------------------------------|--|--|
| PowerTag Energia              |  |  |
| L<br>L<br>U U U               |  |  |
| Qualidade do sinal: Bom       |  |  |
| OPÇÕES ^                      |  |  |
| Tipo<br>Selecionar um tipo    |  |  |
| SOBRE ^                       |  |  |
| Número de série               |  |  |
| Identificar                   |  |  |
| Guardar                       |  |  |

É exibida uma janela de notificação e o LED de estado pisca rapidamente a verde no PowerTag.

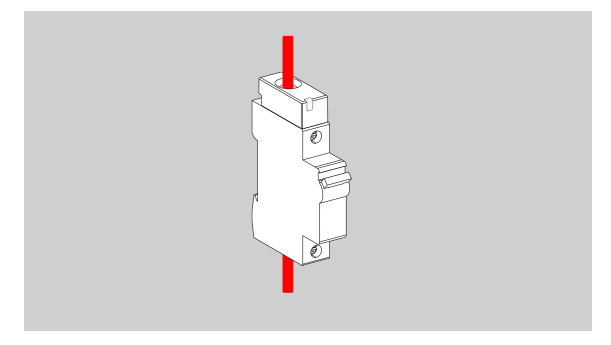

- Toque em **OK** na janela de notificação quando tiver concluído a identificação do PowerTag.
- 8. Toque em (C) para atribuir uma etiqueta ao PowerTag principal.
  A lista de etiquetas aparece na página Tipo.

9. Selecione um tipo de etiqueta (D) e toque em Guardar(E).

| < Configuração do dispositivo |     | < Tipo Guardar-                                               | E |
|-------------------------------|-----|---------------------------------------------------------------|---|
| PowerTag Energia              |     | O que está a monitorizar o PowerTag?                          |   |
| 4                             |     | Escolha uma etiqueta que represente melhor<br>o seu PowerTag. |   |
|                               |     | Rede 🗸 –                                                      | D |
| Qualidade do sinal: Bom       |     | Solar                                                         |   |
| OPÇÕES ^                      | _   |                                                               |   |
| Selecionar um tino            | (C) |                                                               |   |
|                               | Ŭ   | Veículo elétrico                                              |   |
| SOBRE ^                       |     | Aquecimento                                                   |   |
| Número de série<br>00.00.000  |     | Água quente                                                   |   |
|                               |     | Ar condicionado                                               |   |
| Identificar                   |     | (🕐) Tomada elétrica                                           |   |
| Guardar                       |     |                                                               |   |

**NOTA:** Recomenda-se que selecione o tipo de **Rede** para representar o PowerTag principal.

Uma vez selecionado o tipo de **Rede**, o **Nome** é atribuído por predefinição como **Interruptor principal**.

- 10. Toque em 🖍 (F) e selecione **Sim/Não** se tiver painéis solares instalado.
  - Sim: Consulte Emparelhar o dispositivo com um sistema solar ligado à rede, página 17.
  - Não: Se não tiver painéis solares instalados. Prossiga para a etapa 11.

A direção da energia será ativada automaticamente (H).

11. Defina o Limite da Rede (G).

**NOTA:** O limite da rede é a energia máxima permitida na rede do seu contrato. Ajudará a evitar disparos de energia, desligando as cargas de modo a manter o consumo de energia abaixo de um limite definido. Por predefinição, o limite da rede é definido para medir em kVA.

Selecione o seu limite da rede (kVA/A/kW) (C) no menu pendente e, em

seguida, toque em 🖍 e introduza um valor, utilizando o teclado numérico de acordo com o seu país. A tabela seguinte apresenta os valores predefinidos dentro do intervalo:

| País      | Valor predefinido | Intervalo |
|-----------|-------------------|-----------|
| França    | 36 kVA            | 1–42 kVA  |
| Alemanha  | 60 A              | 15–160 A  |
| Espanha   | 15 kW             | 1–42 kW   |
| Bélgica   | 40 A              | 15–160 A  |
| Suécia    | 20 A              | 16–63 A   |
| Dinamarca | 25 A              | 25–35 A   |

**IMPORTANTE:** Não é possível introduzir um valor superior ou inferior ao intervalo especificado.

 Ative o botão ativar/desativar Inverter direção (I), se a direção da energia for da Casa para a Rede.

**IMPORTANTE:** Ativar **Inverter direção** assegura que a direção da energia está correta.

13. Toque em Guardar (J).

| Configuração do d<br>PowerTag Ene         | ispositivo<br>ergia |     |
|-------------------------------------------|---------------------|-----|
| Qualidade do sina                         | al: Bom             |     |
| OPÇÕES                                    | ^                   |     |
| Tipo<br>Rede                              | ¥ •                 |     |
| Nome<br>Interruptor principal             |                     |     |
| Tem painéis solares?                      | <i>»</i> —          | F   |
| Limite da rede 🕜                          |                     |     |
| kva 🗸 36                                  |                     | G   |
| Nota: O intervalo é de 1 a 42 kVA         |                     |     |
| 2,78 kW                                   |                     | (H) |
| Verifique se a direção da energia está co | irreta.             |     |
| Inverter direção                          |                     | (1) |
| SOBRE                                     | ^                   |     |
| Número de série                           |                     |     |
| Identificar                               |                     |     |
| Guardar                                   |                     | (1) |

14. Será notificado para introduzir a tarifa após o PowerTag ser colocado em funcionamento, consulte Definir tarifa.

**NOTA:** Se já tiver configurado a sua tarifa, será direcionado para o ecrã **inicial** para visualizar o estado do dispositivo.

### **Emparelhar dispositivos adicionais**

Para emparelhar PowerTag adicionais, é necessário atribuir-lhes uma etiqueta. Isto ajuda a identificar facilmente o PowerTag adicional instalado para cargas diferentes e a controlar a energia consumida por cada um. Siga qualquer um dos procedimentos para atribuir a etiqueta ao PowerTag adicional:

- Selecionar um tipo de etiqueta da lista disponível: Pode selecionar um tipo de etiqueta da lista disponível.
- Personalizar o tipo de etiqueta: Se a lista de etiquetas disponíveis não for adequada para a sua carga, poderá personalizar o tipo de etiqueta à sua escolha.

NOTA: Podem ser emparelhados no máximo 20 PowerTags.

#### Para selecionar um tipo de etiqueta da lista disponível:

- 1. Na página Procurar dispositivos, toque no PowerTag.
- 2. Na página **Configuração do dispositivo**, toque em **Identificar** para reconhecer o PowerTag adicional.

É exibida uma janela de notificação e o LED de estado pisca rapidamente a verde no PowerTag.

- 3. Toque em **OK** na janela de notificação quando tiver concluído a identificação do PowerTag.
- 4. Toque em 🖍, a lista de etiquetas aparece na página Tipo.
- 5. Escolha uma etiqueta que melhor represente o seu PowerTag e toque em **Guardar**.
- 6. Toque em 🖍 (A), introduza um nome e toque em **Guardar**.
- 7. Toque em Feito (B).

| < Configuração do dispositivo | < Procurar dispositivos ⑦                                                                                                  | )   |
|-------------------------------|----------------------------------------------------------------------------------------------------|-----|
| PowerTag Energia              | Encontrámos 2 dispositivos<br>Selecionar um dispositivo da lista para o<br>configurar<br>Configurado<br>Rede<br>R9 M63 1PW |     |
| Qualidade do sinal: Bom       | -<br>Luzes<br>R9 M63 3P                                                                                                    |     |
| Tipo<br>Iluminação            |                                                                                                    |     |
| Nome  por exemplo, luzes      | A                                                                                                    |     |
| SOBRE ^                       |                                                                                                    |     |
| Número de série<br>00.00.000  |                                                                                                    |     |
| Identificar                   |                                                                                                    |     |
| Guardar                       | Feito                                                                                                    | -(1 |

#### Personalizar o tipo de etiqueta

- 1. Na página Procurar dispositivos, toque no PowerTag.
- 2. Na página **Configuração do dispositivo**, toque em **Identificar** para reconhecer o PowerTag.

É exibida uma janela de notificação e o LED de estado pisca rapidamente a verde no PowerTag.

- Toque em OK na janela de notificação quando tiver concluído a identificação do PowerTag.
- 4. Toque em 🖍, a lista de etiquetas aparece na página **Tipo**.
- 5. Selecione Personalizar.
- 6. Na página **Tipo personalizado**, toque em 🖍 (a) e introduza um nome.

7. Selecione um ícone à sua escolha (B) e toque em Guardar (C).

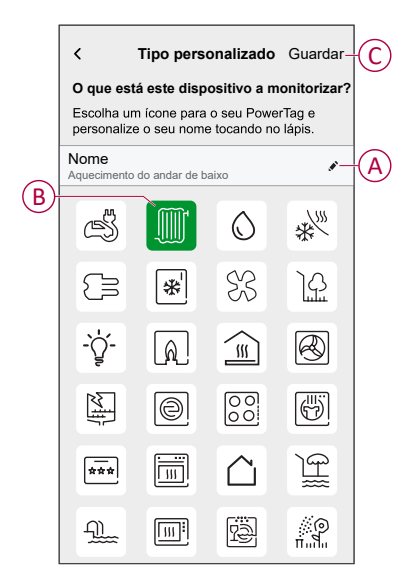

8. Na página **Configuração do dispositivo**, toque em **Guardar** e depois em **Feito**.

Em emparelhamento bem-sucedido,

- O LED de estado pisca lentamente a verde durante 5 segundos no PowerTag.
- O PowerTag emparelhado será exibido no ecrã inicial da aplicação.

# Emparelhar o dispositivo principal com um sistema solar ligado à rede

**NOTA:** O sistema não suporta 2 cadeias solares e a adição de 2 PTE solares não é possível. Se pretender adicionar outro solar ao sistema, terá de retirar primeiro o solar existente e, em seguida, adicione o novo solar.

Se tiver instalado o PowerTag com um sistema solar ligado à rede existente, o fluxo de energia será em qualquer uma das seguintes direções:

- Rede para casa: Importação (Consumo de energia da casa a partir da rede)
- Casa para rede: Exportação (Excesso de energia da produção solar conduzida para a rede)

É necessário configurar a direção da energia correta, caso contrário o PowerTag poderá medir a direção da energia de forma incorreta - (Rede para Casa como exportação) e (Casa para Rede como importação).

- 1. No ecrã inicial, toque em 🔅
- 2. Toque em **Dispositivos** > + > **Energia**.
- 3. Selecione PowerTag Energy.

SUGESTÃO: Também pode navegar tocando em Controlo > + > Energia > PowerTag Energy.

- 4. A página **Procurar dispositivos** procurará durante um minuto para apresentar o PowerTag disponível.
- 5. Se houver mais do que um dispositivo disponível, selecione um deles.
- 6. Na página **Configuração do dispositivo**, toque em **Identificar** para reconhecer o PowerTag principal.

É exibida uma janela de notificação e o LED de estado pisca rapidamente a verde no PowerTag.

- 7. Toque em **OK** na janela de notificação quando tiver concluído a identificação do PowerTag.
- 8. Toque em 🖍 para atribuir uma etiqueta ao PowerTag.

A lista de etiquetas aparece na página Tipo.

9. Selecione um tipo de etiqueta (Rede) e toque em Guardar.

**NOTA:** Recomenda-se que selecione o tipo de **Rede** para representar o PowerTag principal.

Uma vez selecionado o tipo de **Rede**, o **Nome** é atribuído por predefinição como **Interruptor principal**.

10. Toque em 🖍 (A) e selecione **Sim** se tiver instalado painéis solares.

A direção da energia será ativada automaticamente.

- 11. Toque em 🖍 (B) e selecione qualquer uma das opções com base nos seus requisitos:
  - Sim, vendo tudo: (Sistema solar unido à rede) Ligado à rede (alimentação principal) da casa. Toda a energia produzida é conduzida para a rede.
  - Sim, vendo uma parte: (Sistema solar ligado à rede) Ligado à rede (alimentação principal) da casa. Se o sistema produzir mais energia do que a utilizada, a energia excedente é conduzida para a rede.
  - Não: (Sistema solar fora da rede) Funciona de forma independente e não está ligado à rede, mas tem baterias que podem armazenar a energia solar gerada pelo sistema.

12. Defina o Limite da rede (C).

**NOTA:** O limite da rede é a energia máxima permitida na rede do seu contrato. Ajudará a evitar disparos de energia, desligando as cargas de modo a manter o consumo de energia abaixo de um limite definido. Por predefinição, o limite da rede é definido para medir em kVA.

Selecione o seu limite da rede (kVA/A/kW) (C) no menu pendente e, em

seguida, toque em 🖍 e introduza um valor, utilizando o teclado numérico de acordo com o seu país. A tabela seguinte apresenta os valores predefinidos dentro do intervalo:

| País      | Valor predefinido | Intervalo |
|-----------|-------------------|-----------|
| França    | 36 kVA            | 1–42 kVA  |
| Alemanha  | 60 A              | 15–160 A  |
| Espanha   | 15 kW             | 1–42 kW   |
| Bélgica   | 40 A              | 15–160 A  |
| Suécia    | 20 A              | 16–63 A   |
| Dinamarca | 25 A              | 25–35 A   |

**IMPORTANTE:** Não é possível introduzir um valor superior ou inferior ao intervalo especificado.

| Configuração do dispositivo<br>PowerTag Energia                                                                      |                   |
|----------------------------------------------------------------------------------------------------|-------------------|
| Para ver as suas poupanças de energia, certifique-se de ter<br>configurado as suas tarifas no menu de configurações. |                   |
| OPÇÕES ^                                                                                                    |                   |
| Tipo                                                                                                    |                   |
| Nome<br>Interruptor principal                                                                                        |                   |
| Tem painéis solares?                                                                                                 | $(\underline{A})$ |
| Vende energia solar à rede?                                                                                          | B                 |
| Limite de rede 🕜                                                                                                    | $\sim$            |
| KVA 🗸 36 🖋                                                                                                    | $(\mathbf{C})$    |
| Nota: O intervalo é de 1 a 42kVA                                                                                     |                   |
| 2,78 kW                                                                                                    |                   |
| Verifique se a direção da energia está correta.                                                                      |                   |
| Inverter direção                                                                                                    |                   |

- 13. Se tiver selecionado a opção **Sim, vendo tudo** e a direção da energia for da **Rede** para a **Casa**.
  - a. Ative o botão ativar/desativar Inverter direção.

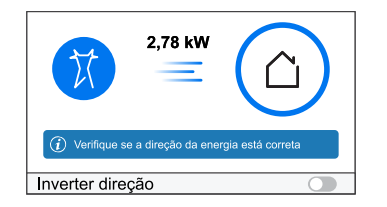

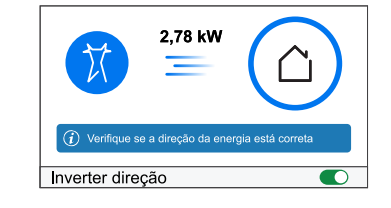

- 14. Se tiver selecionado a opção Sim, vendo uma parte.
  - a. Desligue o disjuntor solar. Se a direção da energia for da **Casa** para a **Rede**.
  - b. Ative o botão ativar/desativar Inverter direção.
  - c. Ligue o disjuntor solar.

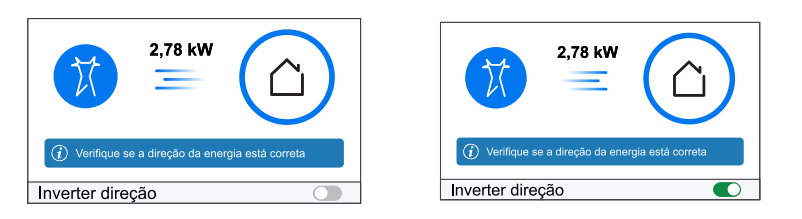

**IMPORTANTE:** Ativar **Inverter direção** assegura que a direção da energia está correta.

- Se tiver selecionado a opção Não, a direção da energia é da Rede para a Casa. Ative o botão ativar/desativar Inverter direção se a direção da energia estiver incorreta.
- 16. Toque em Guardar.
- 17. Será notificado para introduzir a tarifa após o PowerTag ser colocado em funcionamento, consulte Definir tarifa.

NOTA:

- Se já tiver configurado a sua tarifa, será direcionado para o ecrã inicial para visualizar o estado do dispositivo.
- Se o PowerTag for instalado antes de instalar um sistema solar ligado à rede, consulte Definições avançadas, página 26.
- Se tiver configurado o PowerTag como Solar ou Solar/Bateria (combinação), (A) campo Tem painéis solares? será desativado. Consulte Emparelhar o dispositivo com o sistema de armazenamento de energia, página 21.

# Emparelhar o dispositivo com o sistema de armazenamento de energia (ESS)

Se tiver instalado o PowerTag em **Solar** ou **Solar e Bateria**, siga o procedimento do passo 1 ao passo 10 e, em seguida, prossiga de acordo com o sistema de armazenamento de energia instalado na sua casa:

**NOTA:** O Sistema de Armazenamento de Energia (ESS) só se aplica na Alemanha e em Espanha.

- 1. No ecrã inicial, toque em
- 2. Toque em **Dispositivos** > + > **Energia**.
- 3. Selecione PowerTag Energy.

SUGESTÃO: Também pode navegar tocando em Controlo > + > Energia > PowerTag Energy.

- 4. A página **Procurar dispositivos** procurará durante um minuto para apresentar o PowerTag disponível.
- 5. Se houver mais do que um dispositivo disponível, selecione um deles.
- 6. Na página **Configuração do dispositivo**, toque em **Identificar** para reconhecer o PowerTag principal.

É exibida uma janela de notificação e o LED de estado pisca rapidamente a verde no PowerTag.

- Toque em OK na janela de notificação quando tiver concluído a identificação do PowerTag.
- 8. Toque em 🖍 para atribuir uma etiqueta ao PowerTag.
- 9. A lista de etiquetas aparece na página Tipo.
- 10. Selecione um tipo de etiqueta com base em qualquer um dos seguintes sistemas de armazenamento de energia instalados na sua casa (A).
  - Solar
  - Solar e Bateria

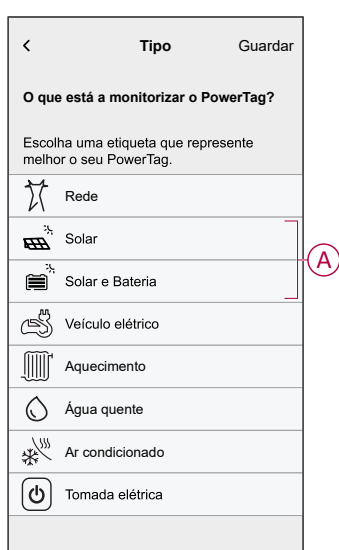

#### Solar

- 1. Selecione um tipo de etiqueta (Solar).
- 2. Toque em 🖍 (B), introduza um nome.

A direção da energia será ativada automaticamente.

- 3. Toque em 🖍 (C) e selecione qualquer uma das opções com base nos seus requisitos:
  - · Sim, vendo tudo
  - Sim, vendo uma parte
  - Não
- 4. Se tiver selecionado a opção **Sim, vendo tudo** e a direção da energia for da **Rede** para os **Painéis solares**.
  - Ative o botão ativar/desativar Inverter direção.
- 5. Se tiver selecionado a opção Sim, vendo uma parte.
  - Desligue a alimentação principal.
  - Se a direção da energia for da Casa para os Painéis solares. Ative o botão ativar/desativar Inverter direção.
  - Ligue a alimentação principal.
- Se tiver selecionado a opção Não, a direção da energia é dos Painéis solares para a Casa. Ative o botão ativar/desativar Inverter direção se a direção da energia estiver incorreta.
- 7. Toque em Guardar > Feito.
- 8. Será notificado para introduzir a tarifa após o PowerTag ser colocado em funcionamento, consulte Definir tarifa.

**NOTA:** Se já tiver configurado a sua tarifa, será direcionado para o ecrã **inicial** para visualizar o estado do dispositivo.

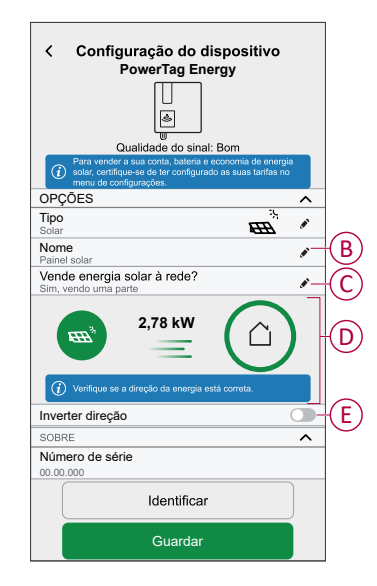

#### Solar e Bateria

Se tiver instalado o PowerTag em Bateria e Solar, o fluxo de energia poderá ser quer da **Casa para a Bateria** (se a bateria estiver a carregar a partir da rede) ou da **Bateria para Casa** (se a bateria estiver a fornecer energia para a Casa). É necessário configurar a direção da energia correta, caso contrário o PowerTag pode medir a direção da energia de forma incorreta.

- 1. Selecione um tipo de etiqueta (Solar e Bateria).
  - A direção da energia será ativada automaticamente (D).
- 2. Toque em (B) e introduza um nome.
- 3. Toque em 🖍 (C) e selecione qualquer uma das opções com base nos seus requisitos:
  - Sim, vendo tudo
  - Sim, vendo uma parte
  - Não
- 4. Se tiver selecionado a opção **Sim, eu vendo tudo** e a direção da energia for da **Rede** para a **Bateria**.
  - · Ative o botão ativar/desativar Inverter direção.
- 5. Se tiver selecionado a opção Sim, vendo uma parte.
  - · Desligue a alimentação principal.
  - Se a direção da energia for da Casa para a Bateria. Ative o botão ativar/ /desativar Inverter direção.
  - Ligue a alimentação principal.

| Configuração do dispositivo<br>PowerTag Energia                                                                                                    |     |
|----------------------------------------------------------------------------------------------------|-----|
| <ul> <li>Para vender a sua conta, bateria e economia de energia solar,<br/>certifique-se de ter configurado as suas tarifas no menu de<br/>configuradoes.</li> </ul>                                  |     |
| OPÇÕES ^                                                                                                    |     |
| Tipo                                                                                                    |     |
| Nome<br>Bateria e Solar                                                                                                    | B   |
| Vende energia solar à rede?                                                                                                    | C   |
| 2,78 kW                                                                                                    | D   |
| Verifique se a direção da energia está correta. Se a<br>bateria fornecer energia, a energia fluirá para a casa. Se a bateria<br>estiver a carregar a partir da rede, a energia fluirá para a bateria. |     |
| Inverter direção                                                                                                    | (E) |
| SOBRE ^                                                                                                    |     |
| Número de série<br>00.00.000                                                                                                    |     |
| Identificar                                                                                                    |     |
| Guardar                                                                                                    |     |

Ao ativar Inverter direção assegura que a direção da energia está correta.

- Se tiver selecionado a opção Não, a direção da energia é da Bateria para a Casa. Ative o botão ativar/desativar Inverter direção se a direção da energia estiver incorreta.
- 7. Toque em Guardar > Feito.
- 8. Será notificado para introduzir a tarifa após o PowerTag ser colocado em funcionamento, consulte Definir tarifa.

**NOTA:** Se já tiver configurado a sua tarifa, será direcionado para o ecrã **inicial** para visualizar o estado do dispositivo.

# Configuração do dispositivo

### Identificar o dispositivo

Através da aplicação Wiser Home, pode Identificar o dispositivo.

- 1. No ecrã **Inicial**, toque em 🔅.
- 2. Toque em**Dispositivos**e selecione o PowerTag necessário da lista e, em seguida, toque em **Identificar** (A).

| < Detalhes do disp                                                              | oositivo |
|---------------------------------------------------------------------------------|----------|
| PowerTag Ene                                                                    | ergia    |
| ()<br>()<br>()<br>()<br>()<br>()<br>()<br>()<br>()<br>()<br>()<br>()<br>()<br>( |          |
| Bom sinal (-30 dl                                                               | Bm) 🕐    |
| OPÇÕES                                                                          | ^        |
| Tipo<br>Rede                                                                    | 0 X      |
| Nome<br>Interruptor principal                                                   |          |
| Definições avançadas                                                            | >        |
| SOBRE                                                                           | ^        |
| Versão do firmware                                                              |          |
| Modelo<br>00.00.000                                                             |          |
| Número de série<br>00.00.000                                                    |          |
| Identificar                                                                     |          |
| Eliminar                                                                        |          |

É exibida uma janela de notificação e o LED de estado pisca a verde durante 30 segundos no PowerTag.

3. Toque em **OK** na janela de notificação quando tiver concluído a identificação do PowerTag.

### Mudar o nome do dispositivo

Através da aplicação Wiser Home, pode mudar o nome do seu PowerTag para facilitar a identificação.

**NOTA:** Pode mudar o nome apenas para o PowerTag adicional instalado para cargas.

Para mudar o nome do dispositivo:

- 1. No ecrã **Inicial**, toque em 🔅.
- 2. Toque em **Dispositivos > Energia** e selecione um PowerTag da lista.
- 3. Toque em (A) e escolha um tipo de etiqueta à sua escolha e toque em Guardar.
- 4. Toque em (B), introduza um nome novo.

| < Detailhes d PowerT         | o dispositiv<br>ag Energia | /0         |   |
|------------------------------|----------------------------|------------|---|
| , Bom sina                   | l (-30 dBm) 🤅              | )          |   |
| OPÇÕES                       |                            |            |   |
| Tipo<br>Iluminação           |                            | <u>َنْ</u> |   |
| Nome<br>Luzes                |                            |            |   |
| SOBRE                        |                            |            | ^ |
| Versão do firmware           |                            |            |   |
| Modelo<br>00.00.000          |                            |            |   |
| Número de série<br>00.00.000 |                            |            |   |
| Ide                          | ntificar                   |            |   |
| Eli                          | minar                      |            |   |

As definições serão guardadas automaticamente.

### Tarifa

Pode definir a tarifa na aplicação Wiser Home para aceder aos seus custos energéticos e dados de faturação.

Para fornecer informação em tempo real sobre o consumo de energia, é essencial incluir as informações de tarifas relevantes. O custo associado ao consumo de energia é determinado pelo seu tipo de contrato específico. Os diferentes contratos terão tarifas variáveis, o que pode afetar o montante que paga pela energia utilizada. Ao fornecer os detalhes das tarifas, podemos garantir que os dados de consumo de energia refletem os custos mais exatos, ajudando-o a compreender melhor o seu consumo de energia e a gerir as suas despesas de forma eficaz.

O custo do consumo de energia baseia-se no seguinte tipo de contrato:

- Tarifa fixa
- Taxa de horas de pico/fora de pico
- Sem contrato

Para mais informações sobre **Definir a tarifa**, consulte o respetivo Guia do utilizador do Sistema.

#### Definições avançadas

As definições avançadas são aplicáveis para **Rede, Solar, Solar/Bateria** (combinação) e Bateria para reconfigurar a direção da energia. Segue-se um exemplo de configuração das definições Avançadas para a Rede em qualquer um dos seguintes cenários:

- Foi instalado um novo sistema solar ligado à rede.
- O sistema solar ligado à rede foi removido.
- Se a direção da energia estiver incorreta com o sistema solar ligado à rede existente.
- Se tiver alterado o seu Limite da rede (contrato de potência).
- 1. No ecră inicial, toque em > Dispositivos > Energia > Rede > Definições avançadas.

| C Detalbes do dispositivo     |    |   |
|-------------------------------|----|---|
|                               |    |   |
| PowerTag Energia              |    |   |
|                               |    |   |
| 📕 Bom sinal (-30 dBm) ?       |    |   |
| OPÇÕES                        | ^  |   |
| Tipo<br>Rede                  | X  |   |
| Nome<br>Interruptor principal |    |   |
| Definições avançadas          | >- | Q |
| SOBRE                         | ^  |   |
| Versão do firmware            |    |   |
| Modelo<br>00.00.000           |    |   |
| Número de série<br>00.00.000  |    |   |
| Identificar                   |    |   |
| Eliminar                      |    |   |

2. Toque em **OK** quando a janela de advertência solicitar a confirmação.

- 3. Siga qualquer um destes passos com base no requisito:
  - Se tiver instalado um novo sistema solar ligado à rede. Consulte Emparelhar o dispositivo com um sistema solar ligado à rede, página 17.
  - Se tiver retirado o sistema solar, toque em (A) e selecione Não.
    - NOTA: Se tiver configurado o PowerTag como Solar ou Solar/Bateria (combinação), (A) campo **Tem painéis solares?** será desativado. Consulte Emparelhar o dispositivo com o sistema de armazenamento de energia, página 21.
  - Se o seu sistema solar alimentar apenas a rede, toque em (B) e selecione Sim, vendo tudo.
  - Para atualizar o seu contrato de energia, selecione o seu limite da rede

(kVA/A/kW) (C) no menu pendente e, em seguida, toque em 🖍 e introduza um valor utilizando o teclado numérico de acordo com o seu país.

 Ative ou desative o botão Inverter direção (D) se a direção da energia estiver incorreta com o sistema solar ligado à rede existente. Consulte Emparelhar o dispositivo com um sistema solar ligado à rede, página 17.

**SUGESTÃO:** Durante a noite, a direção da energia tem de ser da Rede para Casa; se a direção da energia estiver incorreta, ative ou desative o botão **Inverter direção** (D) em conformidade.

| < Definições avançadas                              |   |
|-----------------------------------------------------|---|
| Tem painéis solares?                                | A |
| Vende energia solar à rede?<br>Sim, vendo uma parte | B |
| Limite de rede ?                                    | 0 |
| Nota: O intervalo é de 1 a 42kVA                    | U |
| 2,78 kW 📄                                           |   |
|                                                     | ש |
|                                                     |   |
|                                                     |   |
|                                                     |   |
|                                                     |   |

Siga o mesmo procedimento para configurar as Definições Avançadas para Sistema de Armazenamento de Energia -**Solar, Solar/Bateria (combinação)** e **Bateria**.

- No ecrã inicial, toque em Solar > Dispositivos > Energia > Solar > Definições avançadas.
- Ative ou desative o botão Inverter direção (D) se a direção da energia estiver incorreta com o Sistema de Armazenamento de Energia existente. Consulte Emparelhar o dispositivo com o sistema de armazenamento de energia, página 21.

### Informações personalizadas sobre energia

#### NOTA:

- As Informações de Energia Personalizadas só estão disponíveis em França.
- Esta funcionalidade será notificada no separador **Informações** depois de colocar a Rede em funcionamento.

As Informações personalizadas sobre energia são uma funcionalidade de gestão de energia dedicada à monitorização da forma como utilizamos a energia na nossa vida quotidiana. Esta funcionalidade estima o consumo de energia de um agregado familiar exclusivamente com base nos dados da sua companhia elétrica.

Isto torna possível seguir a energia consumida ao longo do tempo e calcular um consumo de carga/energia, fornecendo-lhe as seguintes informações personalizadas sobre energia:

- comparação do consumo de energia com casas semelhantes
- discriminação do consumo de energia
- sugestões de poupança de energia

### Ativar as Informações Personalizadas sobre Energia

Através da aplicação Wiser Home, pode ativar as Informações Personalizadas sobre Energia para monitorizar a discriminação da energia e a comparação entre casas semelhantes, bem como visualizar sugestões de poupança de energia.

**IMPORTANTE:** Para ativar as Informações Personalizadas sobre Energia, tem de configurar um PowerTag como Rede (entrada principal).

NOTA:

- Será notificado de que esta funcionalidade está disponível depois de o PowerTag ser colocado em funcionamento.
- Pode ativar esta funcionalidade e criar o seu perfil de casa.
- Deve ter, no mínimo, 1 mês de dados de consumo de carga para visualizar o seu consumo de energia. Será enviada uma notificação push para o utilizador guando os dados estiverem disponíveis.

#### Para ativar as Informações Personalizadas sobre Energia:

1. No ecrã Inicial, toque em Painel de energia > Informações e depois em ecrã inicial (A).

| Insights Olásatory Em tempo real Quer saber o que consome mals em caes? Desbloqueie um consumo de energia detalhado, dicas e muito mais Saiba mals A minha fatura anual 439,41 € até agora Subscrição incluida Subscrição incluida Custos energéticos              | Insights       Olásatory   Em tempo real         Quer saber o que consome mals<br>em caea?       X         Desbloqueie um consumo de energia<br>detalhado, dicas e muito mais<br>Saiba mals       Saiba mals         A minha fatura anual<br>439,41 € até agora<br>Subscrição incluida       Subscrição incluida         Switter Custos energéticos       > | nergi                            | a                                             |                                                 |                                            |               |    |
|----------------------------------------------------------------------------------------------------|----------------------------------------------------------------------------------------------------|----------------------------------|-----------------------------------------------|-------------------------------------------------|--------------------------------------------|---------------|----|
| Quer saber o que consome mais en casa?       ×         Desbloqueie um consumo de energia detalhado, dicas e muito mais Saiba mais       Saiba mais         A minha fatura anual 439,41 € até agora Subscrição incluida       ×         Subscrição incluida       × | Quer saber o que consome mais     ×       m casa?     >       Desbloqueie um consumo de energia<br>detalhado, dicas e muito mais     Saiba mais       Saiba mais     Saiba mais                                                                                                    | Ins                              | ights                                         | Olásat                                          | ory   Em t                                 | empo re       | al |
| A minha fatura anual<br>439,41 € até agora<br>Subscrição incluída                                                                                                    | A minha fatura anual<br>439,41 € até agora<br>Subscrição incluída                                                                                                    | Quer<br>em ca<br>Desbl<br>detall | saber o q<br>usa?<br>oqueie un<br>uado, dica  | q <b>ue consol</b><br>m consumo<br>is e muito r | <b>ne mais</b><br>de energia<br>nais<br>Sa | )<br>iba mais |    |
|                                                                                                    |                                                                                                    | A min<br>439,4<br>Subscr         | ha fatu<br>1 € até a<br>ição inclui<br>Custo: | ra anual<br><sup>agora</sup><br>ída<br>s energe | éticos                                     |               | >  |
|                                                                                                    |                                                                                                    |                                  |                                               |                                                 |                                            |               |    |

**NOTA:** Não feche acidentalmente o ecrã inicial porque irá demorar 2 semanas, e um lembrete final ao fim de 6 semanas, para reaparecer.

- 2. Leia as informações do tutorial e toque em **Seguinte** duas vezes e, em seguida, toque **Desbloquear Informações de Energia**.
- 3. Leia o aviso de privacidade e toque em Ativar em cada uma das páginas.

NOTA: A aceitação do consentimento é opcional.

 Quando as Informações Personalizadas sobre Energia estiverem ativadas com sucesso, receberá uma notificação na aplicação e, em seguida, ser-lhe--á solicitado de imediato que crie um perfil de casa. Consulte Criar perfil da casa, página 30.

**NOTA:** Também pode navegar através de notificações na aplicação, que são recebidas após a ativação das Informações Personalizadas sobre

Energia, tocando em  $\bigtriangleup$ .

### Criar/atualizar perfil de casa

O utilizador tem de criar um perfil de casa para comparar o consumo de energia com perfis de casas semelhantes e também para obter a discriminação da utilização de energia com base em categorias como o aquecimento, a cozinha, a iluminação, a lavagem, etc. Para criar o perfil de casa:

- 1. Na página Perfil de casa, toque em Continuar.
- 2. Selecione o tipo de casa em que vive e toque em Seguinte.

NOTA: Os passos 4 a 12 podem divergir com base no tipo de casa.

| < Home Profile           | )            |
|--------------------------|--------------|
| What type of home do you | u live in?   |
| Apartment                | $\checkmark$ |
| House                    |              |
| Semi-detached            |              |
| Holiday Home             |              |
|                          |              |
|                          |              |
|                          |              |
|                          |              |
|                          |              |
|                          |              |
| Next                     |              |
|                          |              |

3. Defina o tamanho da sua casa tocando em (A) ou através da barra deslizante (B).

|     |                         | _ |
|-----|-------------------------|---|
| <   | Home Profile            |   |
|     | What size is your home? |   |
|     |                         |   |
|     | 98 m <sup>2</sup>       | A |
|     |                         |   |
| 0m² | 400m²                   |   |
|     |                         | B |
|     |                         |   |
|     | Next                    |   |

NOTA: O tamanho máximo da casa pode ser 400 m2.

4. Defina o número de pessoas que vivem na casa, tocando em (C) ou através da barra deslizante (D).

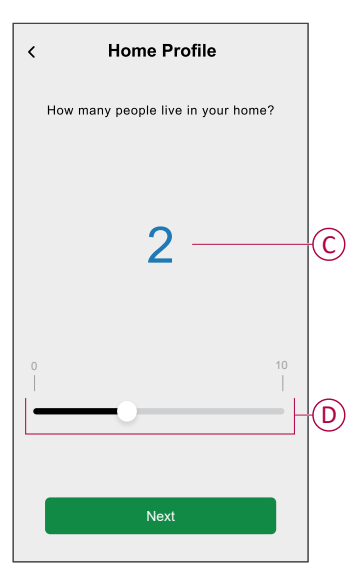

NOTA: Podem ser adicionadas, no máximo, 10 pessoas.

- 5. Selecione o sistema de aquecimento principal e toque em Seguinte:
  - Radiadores
  - Bomba de calor ar/ar
  - Bomba de calor ar/água
  - Bomba de calor geotérmica
  - Aquecimento urbano
  - Salamandra a pellets
  - Gás
  - Outro
- 6. Selecione o tipo de sistema de água quente e toque em Seguinte:
  - Aquecimento urbano
  - Esquentador (Cilindro)
  - Bomba de calor ar/água
  - Bomba de calor geotérmica
  - Gás
  - Outro

- Selecione as aplicações utilizadas para cozinhar e toque em Seguinte: NOTA:
  - Por predefinição, será 0, utilize +/- para definir o número.
  - Podem ser adicionados, no máximo, 5 eletrodomésticos individuais.

| < Home Profile              |        |     |    |
|-----------------------------|--------|-----|----|
| What appliances do you have | e at h | ome | e? |
| Gas Stoves                  | -      | 0   | +  |
| Gas Ovens                   | Ξ      | 0   | +  |
| Electric Stoves             | Ξ      | 1   | +  |
| Electric Ovens              | -      | 1   | +  |
| Microwaves                  | Ξ      | 1   | +  |
|                             |        |     |    |
|                             |        |     |    |
|                             |        |     |    |
|                             |        |     |    |
| Next                        |        |     |    |
|                             |        |     |    |

- 8. Selecione os eletrodomésticos na sua casa e toque em Seguinte:
  - Máquinas de lavar loiça
  - Máquinas de lavar roupa
  - Máquinas de secar roupa
  - Televisores
  - Consolas de jogos
  - Computadores portáteis
  - Computadores de secretária

**NOTA:** Podem ser adicionados, no máximo, 5 eletrodomésticos individuais.

- 9. Selecione os frigoríficos e congeladores da lista:
  - Frigoríficos
  - Congeladores
  - Frigoríficos e congeladores

**NOTA:** Podem ser adicionados, no máximo, 5 eletrodomésticos individuais.

- 10. Selecione o número de carros elétricos e toque em Seguinte:
- 11. Selecione os ares condicionados na lista e toque em Concluído.
  - Bomba de calor ar/ar
  - Bomba de calor reversível de ar/água
  - Outro

**NOTA:** Para atualizar o perfil de casa no separador **Informações**, toque em **Atualizar o perfil da minha casa**, seguido do passo 2.

Para visualizar o histórico e as informações do consumo de energia de casas semelhantes, consulte Informações de Energia Personalizadas (Energia estimada), página 40.

### Desativar as Informações personalizadas sobre energia

Para desativar/parar os serviços de Informações Personalizadas sobre Energia:

- 1. No Início ecrã, tocar Conta > Aplicações e Ligações > Perceções de Energia Personalizadas.
- 2. Leia as informações e toque em V (A), depois toque em **Parar o serviço**.

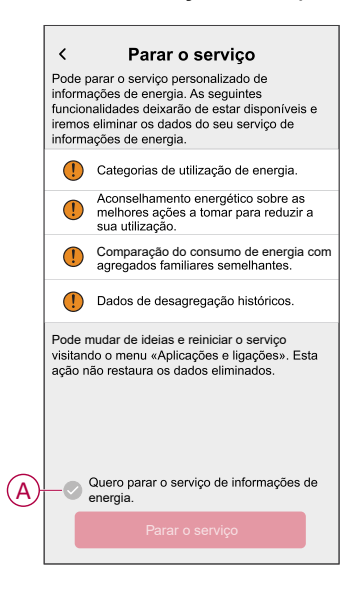

**NOTA:** Para reativar novamente o serviço, siga o passo 1 de navegação no menu e toque em **Informações personalizadas sobre energia**. Consulte Ativar Informações personalizadas sobre energia, página 29 para seguir o mesmo procedimento.

## Utilizar o dispositivo

### Verificar o consumo do dispositivo

Através da aplicação Wiser Home, pode monitorizar o histórico em tempo real da Rede, Solar e cargas individuais, bem como a análise estatística do consumo de energia de todas as cargas instaladas com PowerTag.

- **Em tempo real:** Fornece dados em tempo real sobre o consumo da rede e o estado em tempo real da origem da energia:
  - Rede para casa: Importação (Consumo de energia da casa a partir da rede)
  - Casa para rede: Exportação (Excesso de energia da produção solar conduzida para a rede)

**IMPORTANTE:** É necessário instalar o PowerTag na **Rede** e fontes de energia adicionais, tais como Solar, Solar e Bateria para ter dados precisos do fluxo de energia.

- Histórico: Fornece um histórico da energia consumida por cargas. Se existir um sistema solar ligado à rede, a aplicação fornece o histórico da energia importada e exportada.
- **Informações:** Fornece informações sobre poupança de energia e fatura anual para a tarifa definida.

 Histórico e informações das Informações Personalizadas sobre Energia: Fornece uma discriminação da energia estimada do consumo da sua casa. Comparação da energia com casas semelhantes e dicas de poupança de energia importantes.

#### NOTA:

- Não são mostrados dados em tempo real.
- O histórico só aparece para meses e anos.
- Todas as informações de energia não são mostradas ao mesmo tempo.
  - Exemplo: No primeiro dia do mês está disponível uma discriminação da energia do mês anterior.

#### Em tempo real

Através da aplicação Wiser Home, pode ver os dados do fluxo de energia em tempo real na sua casa (importação e exportação da rede). Para visualizar os dados em tempo real:

**IMPORTANTE:** É necessário instalar o PowerTag na **Rede** e fontes de energia adicionais, tais como Solar, Solar e Bateria para ter dados precisos do fluxo de energia.

q

- 1. Na barra de navegação inferior, toque em Energy.
- 2. Toque em Em tempo real.
  - Importação da rede: O consumo da rede com cargas é representado a azul.
  - Importação e exportação da rede (aplicável à rede com sistema solar ligado à rede): O consumo da rede com cargas é representado a azul e o excesso de energia da produção solar vendida é representado a verde.

O consumo da rede com cargas é representado a azul

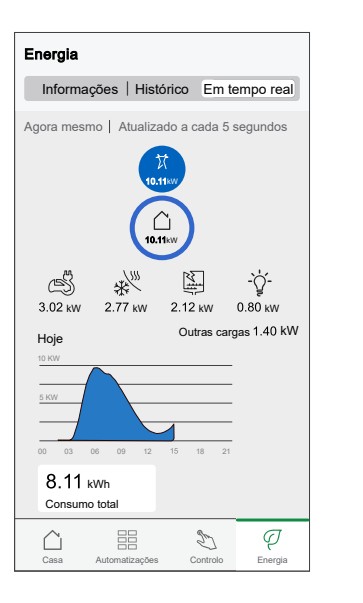

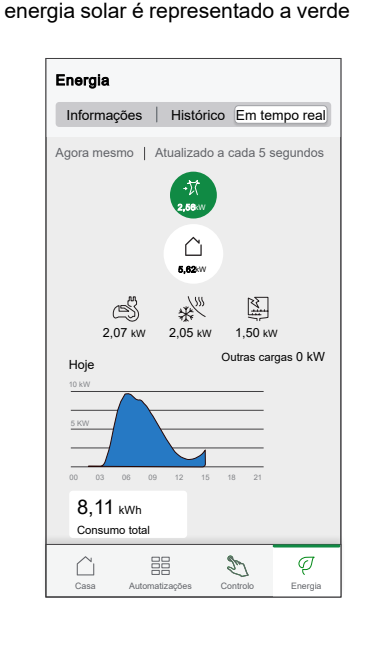

O excesso de energia vendido da produção de

#### - Rede, Solar e Bateria

- Rede: Representada a azul.
- Solar e Bateria: Representados a verde.

Desloque para baixo para visualizar o gráfico.

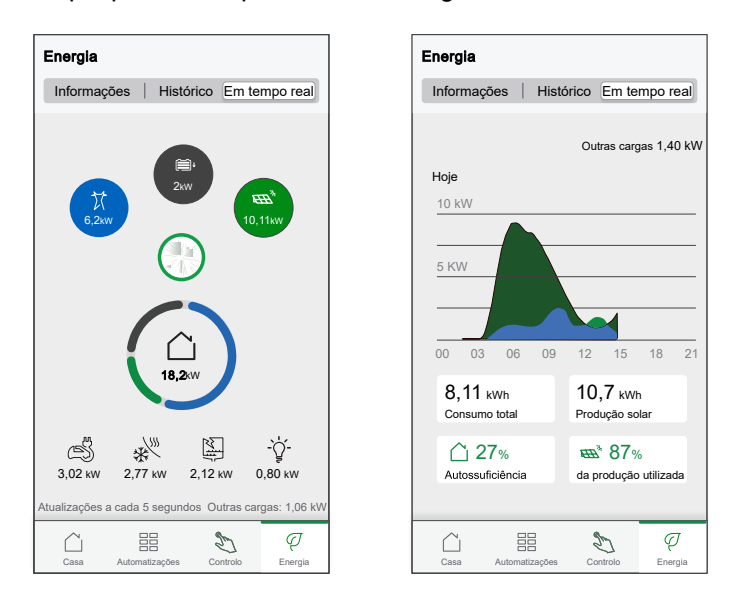

- Consumo total: Mostra o consumo total de energia em kWh.
- Produção solar: Mostra a energia produzida pelo sistema solar em kWh.
- Autossuficiência: Mostra a percentagem da energia produzida pelo sistema solar que é consumida pela família.
- % da produção utilizada: Mostra a percentagem da energia solar que é utilizada.

#### **Histórico**

#### Histórico da importação da Rede:

- Na barra de navegação inferior, toque em Energy > Histórico.
- 2. Na página Histórico, selecione o intervalo de tempo pretendido (A):
  - Horas
  - Dias
  - Meses
  - Anos

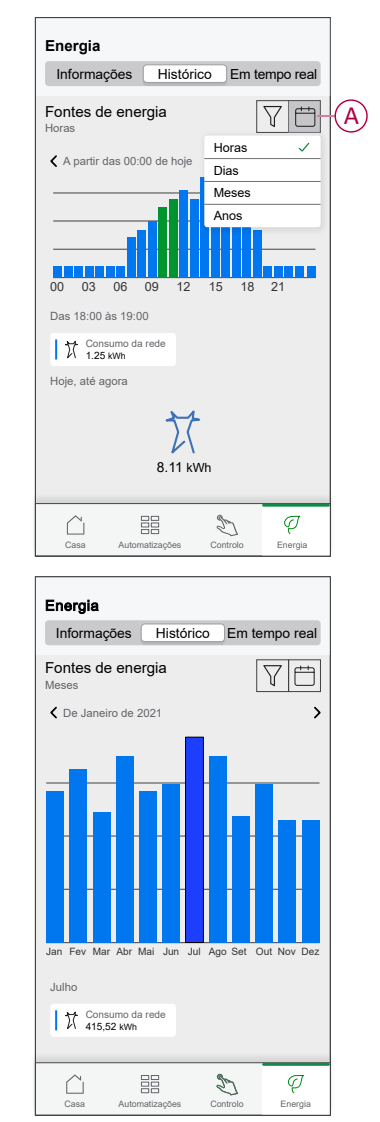

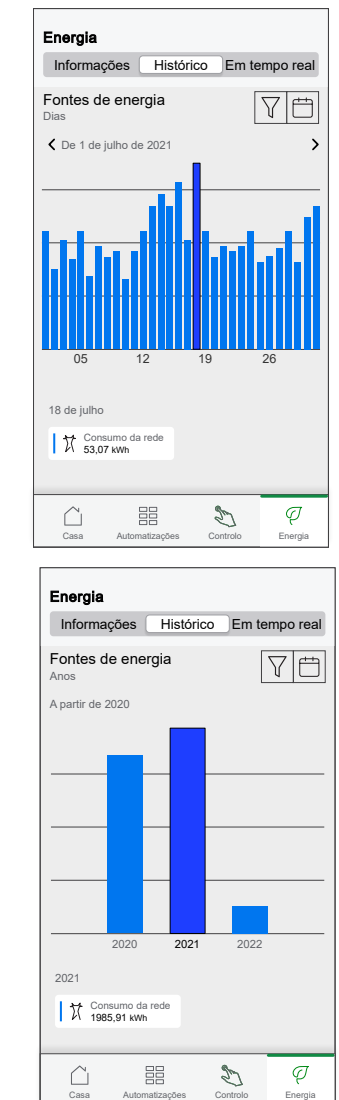

#### Histórico da importação e exportação da Rede:

**IMPORTANTE:** Aplicável apenas à Rede com um sistema solar Ligado à Rede existente.

1. Na página Histórico, selecione o intervalo de tempo pretendido (A):

**NOTA:** A importação da Rede é apresentada a azul e o excesso de energia da produção solar vendida é apresentado a verde.

| Energia                                                                                                    |   |
|----------------------------------------------------------------------------------------------------|---|
| Informações Histórico Em tempo real                                                                                                    |   |
| Fontes de energia                                                                                                    | A |
| A partir das 00:00 de hoje                                                                                                    |   |
| 00         03         06         09         12         15         18         21           Das         18:00 ås         19:00         T         T         7.25 km         Hole, até agora           Hoje, até agora         T         -T         -T         2.17 kWh           8         11 kWh         2.17 kWh         2.17 kWh |   |
|                                                                                                    |   |
| Casa Automatizações Controlo Energia                                                                                                    |   |

#### Histórico do consumo de carga

**IMPORTANTE:** Pode visualizar a energia consumida por cargas individuais apenas se tiver instalado o PowerTag adicional para estas.

- 1. Na página **Histórico**, toque em  $\nabla$  e selecione **Consumo de carga**.
- 2. Toque em (A) e selecione um intervalo de tempo pretendido.

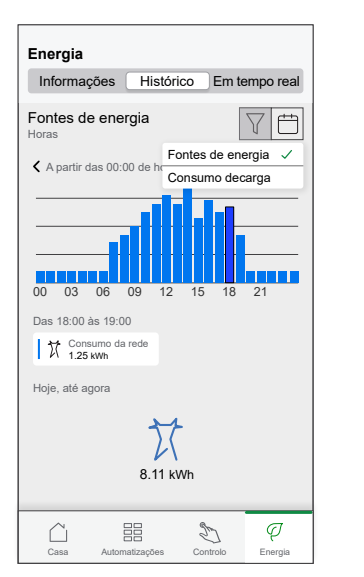

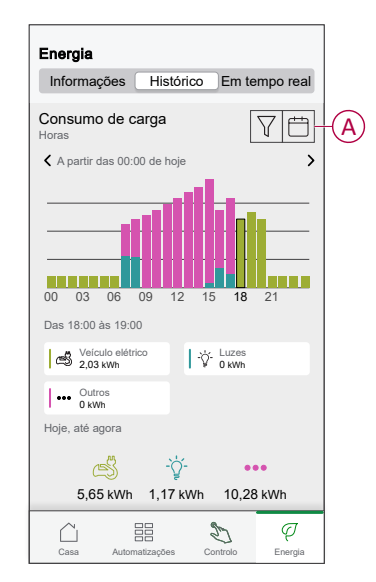

#### Histórico de solar e bateria

**IMPORTANTE:** Pode visualizar o histórico de solar e bateria apenas se tiver instalado o PowerTag adicional para estes.

1. Na página Histórico, selecione o intervalo de tempo pretendido (A).

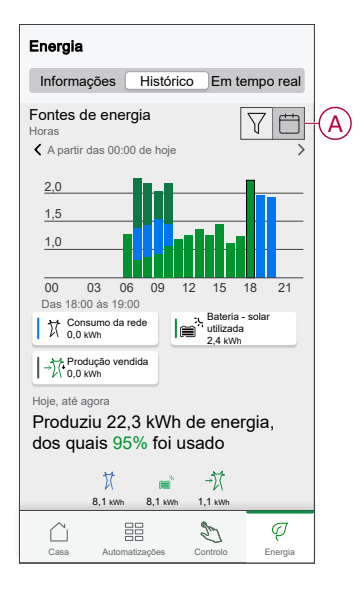

#### Informações

As Informações fornecem informações sobre a fatura anual para o conjunto de tarifas. Ajuda-o a controlar a sua energia.

Para saber informações mais detalhadas, consulte Informações. Para visualizar informações:

- Ţ
- Na barra de navegação inferior, toque em Energy > Informações > Custos de energia (A).

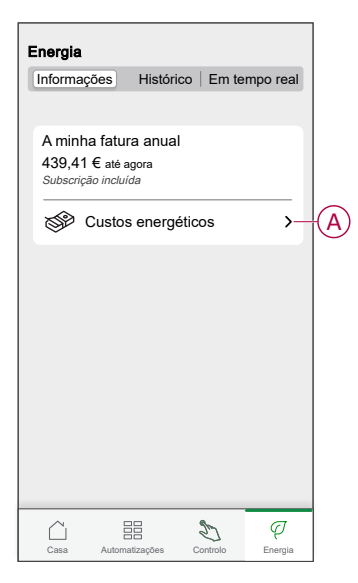

- 2. Selecione um período de tempo para visualizar o custo do consumo.
  - Dias
  - Meses
  - Anos
- 3. Toque em **As minhas poupanças** (B) para visualizar o histórico de poupanças e rendimentos.

NOTA: Leia a descrição abaixo das imagens.

**IMPORTANTE: As minhas poupanças** está disponível apenas nos seguintes cenários:

- se tiver instalado o PowerTag em solar ou em solar com bateria (combinação).
- se tiver ativado a funcionalidade **Reduzir a minha fatura**. Para mais informações, consulte Reduzir a minha fatura.

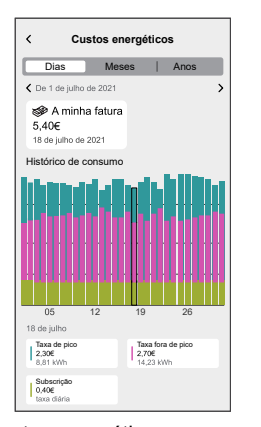

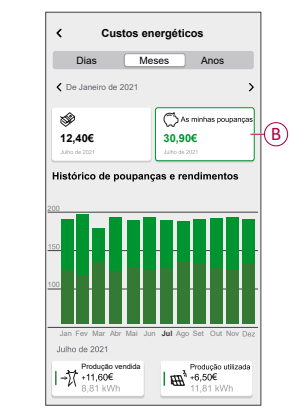

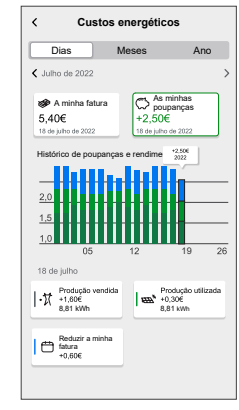

Custos energéticos com o PowerTag instalado para a rede e cargas

Custos de energéticos com o PowerTag e solar

Custos energéticos com o PowerTag, solar e reduzir a minha fatura

### Informações de Energia Personalizadas (Energia estimada)

Para visualizar o Histórico e as Informações do consumo de energia estimada com casas semelhantes:

#### Histórico

- 1. Na barra de navegação inferior, toque em Energy > Histórico.
- 2. Toque em (A) e selecione o intervalo de tempo pretendido: Meses ou Anos.

Q

3. Desloque para baixo para visualizar a discriminação do consumo.

**SUGESTÃO:** Toque em (B) para passar do histórico estimado para o histórico medido.

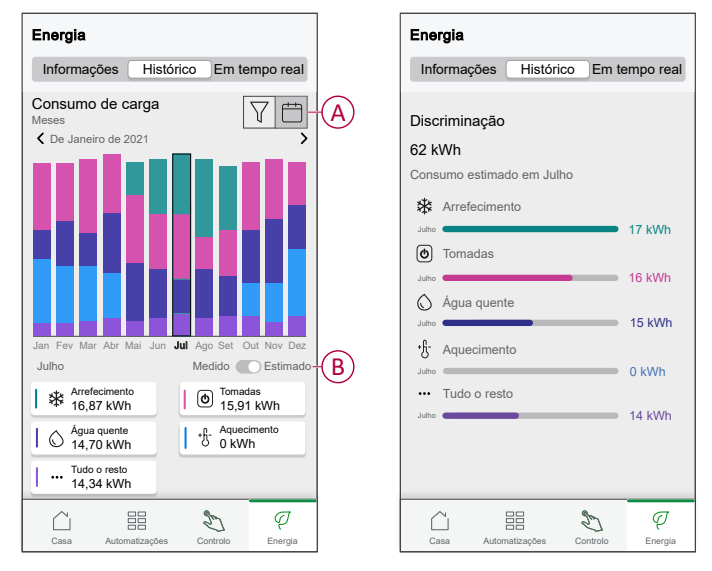

#### NOTA:

- As placas (C) mostram apenas os 5 produtos de consumo elevado para o período de tempo selecionado. As cargas apresentadas na parte superior são baseadas na utilização em toda a gama. Por exemplo, se o EVlink Home Smart não for muito utilizado em outubro, será apresentado no **Outros** (D) cartão. O valor de consumo atualizado será apresentado na parte de divisão quando se deslocar para baixo.
- As etiquetas personalizadas para cargas estão agrupadas em Outros desagregação (D).

|   | Energia             |                                         |             |
|---|---------------------|-----------------------------------------|-------------|
|   | Insights Olás       | atory Em tempo re                       | al          |
|   | Consumo<br>Dias     | VĖ                                      | Ē           |
|   | C De 1 Outubro 2023 |                                         | >           |
|   |                     | 6 09 10 11 12 13 14 1<br>Medido 🕥 Estim | 5 16<br>ado |
| D | Outros<br>2,9 kWh   | Sdb<br>1,9 kWh                          |             |
|   | Forno<br>1,2 kWh    | Máquina de lavar<br>loiça<br>1,1 kWh    | C           |
|   | TV plugs<br>1,0 kWh | Aquecimento<br>0,5 kWh                  |             |
|   | Casa Automatizações | E Controlo Energi                       | a           |

#### Informações

1. Na barra de navegação inferior, toque em Energy > Histórico.

Ø

- 2. Na página Informações, pode visualizar o seguinte:
  - Fatura anual de acordo com a tarifa definida(A).
  - Comparação do consumo de energia com casas semelhantes.
    - (B) indica o consumo de energia da sua casa.
    - (C) indica o consumo de energia de casas semelhantes.
  - Atualizar o perfil de casa, página 30 (D).
  - A sua sugestão de maior poupança de energia de acordo com a sua utilização (E).
  - Lista de todas as sugestões para poupar energia (F).

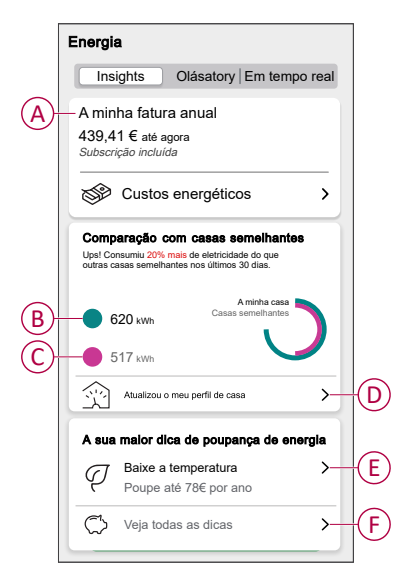

- 3. Toque em (F) para visualizar todas as sugestões.
  - A Fazer(G): lista de sugestões para poupar energia.
  - Concluído(H): lista de sugestões concluídas.

|   | < Dicas sobre                                                       | energia                             |   |
|---|---------------------------------------------------------------------|-------------------------------------|---|
| G | Para fazer                                                          | Feito —                             | Ū |
|   | Escolha a sua próxima dica o                                        | da lista                            |   |
|   | Baixe a tempe<br>Poupe até 78€/au                                   | eratura<br>no                       |   |
|   | N                                                                   | larcar como concluído               |   |
|   | Leia Mais                                                           | >                                   |   |
|   | Invista em pai<br>produza a sua<br>eletricidade<br>Poupe até 6756/a | inéis solares e<br>a própria<br>ano |   |
|   |                                                                     | larcar como concluído               |   |
|   | Leia Mais                                                           | >                                   |   |

#### SUGESTÃO:

- Toque em Ler mais para visualizar as informações detalhadas da sugestão e as poupanças estimadas iniciais.
- Toque em Marcar Como Concluído se tiver utilizado a sugestão. A sugestão concluída é apresentada no separador Concluído (H).

#### Vista de energia de dispositivos individuais

Pode monitorizar mais dispositivos no fluxo de energia no separador de energia. Pode ver o consumo de energia em kWh numa base diária, semanal, mensal e anual.

O fluxo de energia apresentará a potência instantânea destes dispositivos se os tiver instalado.

- Tomadas inteligentes (b)
- Tomadas de encastrar 🖸
- Relés de 16 A

#### Vantagens:

- Dados em tempo real de dispositivos individuais.
- · Histórico de dispositivos individuais.

**Pré-requisito:** Emparelhe tomadas inteligentes com tomadas de encastrar atribuindo um ícone. O novo ícone será exibido no ecrã inicial e na discriminação de energia.

Se estiver a emparelhar os dispositivos com o Wiser Hub pela primeira vez, consulte Emparelhar a tomada de encastrar,Emparelhar tomada inteligente. Se já tiver instalado os dispositivos e quiser alterar o ícone do dispositivo, consulte **Alterar o ícone** para Tomadas inteligentes, Tomadas encastradas.

**NOTA:** Alterar o ícone para outra categoria irá eliminar todo o histórico de dados.

Assim que a aplicação Wiser Home for atualizada, o utilizador é informado de que a funcionalidade fluxo de energia está disponível para os dispositivos mencionados no separador **Energia**.

- 1. Leia a atualização da funcionalidade e arraste para navegar para o próximo ecrã.
- 2. Toque em X para fechar o ecrã de sobreposição.

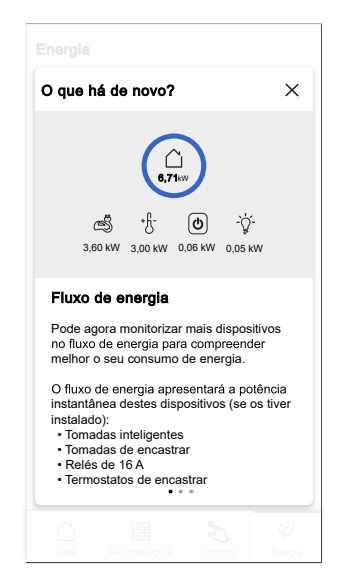

#### Em tempo real

Para aceder aos dados em tempo real:

Na barra de navegação inferior, toque em Energy > Em tempo real.
 OFluxo de potência e um gráfico Em tempo real são mostrados para os

relés de 16 A , tomadas inteligentes c e tomadas encastradas c apenas se houver uma fonte de energia. (Exibir até 4 dispositivos mais elevados).

q

| Energia                   |                  |                      |   |
|---------------------------|------------------|----------------------|---|
| Informações               | Histórico        | Em tempo real        |   |
| Agora mesmo   Ati         | ualizado a ca    | ada 5 segundos       |   |
|                           | 5,11ss<br>6,11ss |                      |   |
| +f-                       | 9 6              |                      |   |
| 3,02 kW 0,57              | 7 kW 0,06        | kW 0,05 kW           |   |
| Hoje                      | Outros d         | lispositivos 1,41 kW | / |
| 10 KW                     |                  |                      |   |
| 5 kW                      |                  |                      |   |
| 00,00                     | 18:00            | 00,00                |   |
| 8,11 kWh<br>Consumo total |                  |                      |   |
| Casa Automa               | tizações C       | ontrolo Energia      |   |

#### Histórico

Para aceder ao histórico de energia:

- Na barra de navegação inferior, toque em Energy > Histórico.
- 2. Toque em (A) e selecione o intervalo de tempo pretendido (A): Horas, Dias, Meses, Anos.

O histórico dos dispositivos instalados é destacado no gráfico (B).

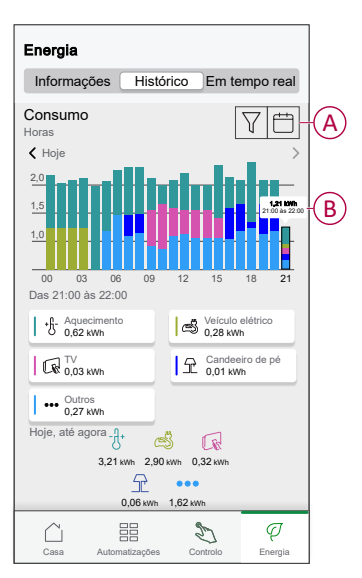

### Automatização

Uma automatização permite-lhe agrupar várias ações que normalmente são realizadas em conjunto, acionadas automaticamente ou às horas programadas quando as condições estão preenchidas. Através da aplicação Wiser Home, pode criar automatizações com base nas suas necessidades.

#### Criar uma automatização

Segue-se um exemplo de criação de uma automatização de quando a rede está a importar mais de 0,5 kW, depois enviar uma notificação.

- 1. No ecrã Inicial, toque em
- 2. Toque em **Automatização** > + para criar uma automatização.
- 3. Toque em 🦉 e selecione um ícone que melhor representa a sua automatização.
- 4. Introduza o nome da automatização (A) e selecione uma das seguintes condições a cumprir (B).
  - Todas as condições: Todas as condições devem estar preenchidas para acionar uma automatização
  - Qualquer condição: Qualquer uma das condições deve estar preenchida para acionar uma automatização.

- 5. Toque em **Adicionar condições** (C) e selecione uma das seguintes opções (D):
  - Alteração do estado do dispositivo (Selecionar o dispositivo)
  - Modo ausente (Ativar ou Desativar)

NOTA: Podem ser adicionadas 10 condições no máximo.

|   | Fechar Nov             | va automatização                                | Guardar       |   | <               | Adicionar condições                                                         |   |
|---|------------------------|-------------------------------------------------|---------------|---|-----------------|-----------------------------------------------------------------------------|---|
|   | Q 🖉 Ei                 | nergia                                          |               | A | Escolf<br>autom | na os acionadores para ativar a sua<br>atização.                            |   |
|   | Se                     | Quando                                          | Então         |   | گ               | Alteração do estado do dispositivo > Por exemplo, se for detetado movimento | Ð |
|   | As condições           | estão cumpridas                                 | 0 de 10       |   | ٦ţ.             | Modo ausente<br>Por exemplo, se o modo ausente estiver ><br>ativado         |   |
| B |                        | condições 🕥 Quaique                             | er condição   |   |                 |                                                                             |   |
|   |                        | $\overline{\mathbb{A}}$                         |               |   |                 |                                                                             |   |
|   | Comece p<br>que irá ac | or adicionar uma conc<br>ionar a sua automatiza | dição<br>ação |   |                 |                                                                             |   |
|   | Ð                      | Adicionar condições                             |               | C |                 |                                                                             |   |

- 6. Selecione um dispositivo para definir a condição. Neste exemplo, selecione **Rede**.
- 7. Toque em mais de (E) e introduza um valor da potência no campo (F).

8. Toque em **Definir**(G).

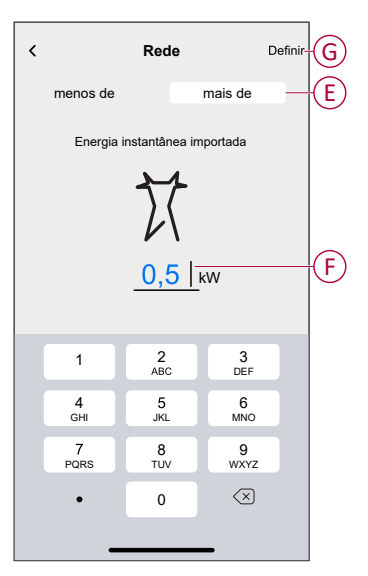

**NOTA:** Para remover uma condição adicionada, arraste para a esquerda e toque em .

| Fechar Editar automatização    | Guardar     |
|--------------------------------|-------------|
| Energia Energia                |             |
| Se Quando                      | Então       |
| As condições estão cumpridas   | 1 de 10     |
| 🗸 Todas as condições 🖉 Qualque | er condição |
|                                |             |
| mais de 0,5 kW importados      | Ū           |
|                                |             |
|                                |             |
|                                |             |
|                                |             |
|                                |             |
| + Adicionar condições          |             |
| Eliminar automatização         |             |
|                                |             |

 Para adicionar uma ação, toque em Depois > Adicionar uma ação e selecione qualquer uma das seguintes opções (H):

NOTA: Podem ser adicionadas 10 ações no máximo.

- Controlar um dispositivo: Selecione um dispositivo que pretende acionar.
- Enviar notificação: Ative a notificação para a automatização.
- Ativar um momento: Selecione o momento que pretende acionar.
- Aguardar: Esta opção permite-lhe adicionar um atraso numa sequência de automatização. Pode definir o tempo de espera em incrementos de 1 hora e 1 minuto, até um máximo de 24 horas. Esta funcionalidade é útil para atrasar ações dentro de uma automação.

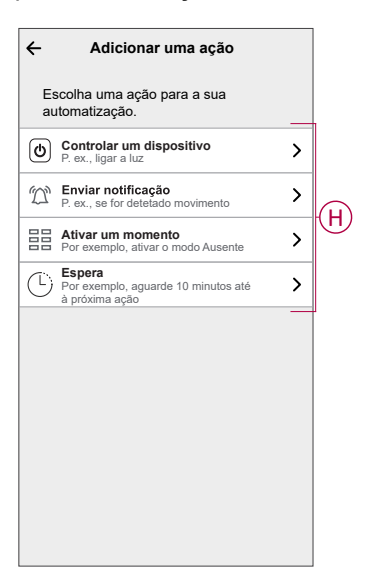

10. Toque em Notificar-me (I) e, depois, em Guardar.

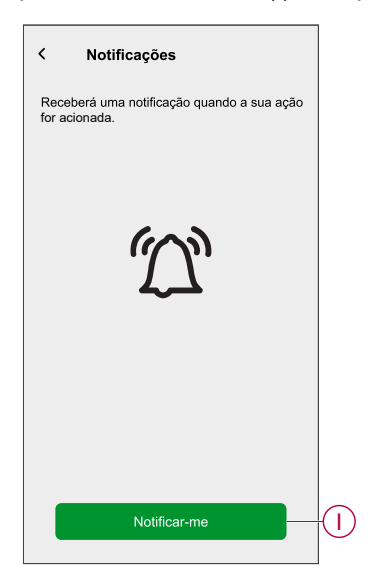

11. A Automatização guardada é apresentada na página **Automatização**. Toque no seletor de ativação/desativação (J) para ativar/desativar a Automatização.

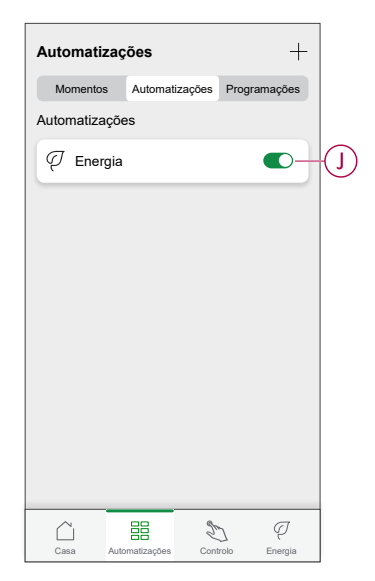

#### Editar uma automatização

- 1. No ecrã Inicial, toque em Automatizações
- 2. Aceda a Automatização e toque na automatização que pretende editar.
- 3. No ecrã Editar automatização, é possível realizar as seguintes alterações:
  - Alterar o ícone
  - Mudar o nome da automatização.
  - Toque em cada condição para alterar as definições.
    - Para remover uma condição, deslize a condição para a esquerda e, em seguida, toque em ((A) para a eliminar.
  - Para alterar a ordem das ações, toque na opção Depois e mantenha pressionada uma ação, depois arraste e solte na posição desejada.

| Fechar Editar a automatização | Guardar  |     | Fechar                      | Editar a automatização Guarda                                      | ar |
|-------------------------------|----------|-----|-----------------------------|--------------------------------------------------------------------|----|
| Sala de estar                 |          |     | Þ                           |                                                                    | ]  |
| Se Quando                     | Então    |     | Se                          | Quando Então                                                       | ,  |
| As condições estão cumpridas  | 1 de 10  |     | Execut<br>Pode me<br>ações. | ar estas ações 3 de 10<br>over as cartas para escolher a ordem das | D  |
|                               | condição |     | IJ                          | Notificação Ligado =                                               |    |
|                               | <u> </u> | (A) | ( cm                        | Momento Ativar                                                     | ]  |
|                               |          |     | U                           | Espera 1 min ≡                                                     | :  |
|                               |          |     | C                           |                                                                    |    |
| Adicionar condições           |          | B   |                             | 🕀 Adicionar uma ação                                               |    |
| Eliminar a automatização      |          |     |                             | Eliminar automatização                                             |    |

4. Toque em Guardar para guardar as alterações.

#### Eliminar uma automatização

Para eliminar uma automatização:

- 1. No separador **Automatização**, toque na automatização que pretende eliminar.
- 2. Na página Editar automatização, toque em Eliminar automatização (A).
- 3. Leia a mensagem de confirmação e toque em OK (B).

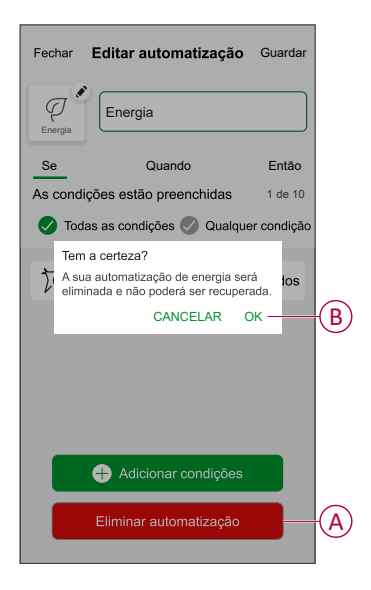

# Acionar notificações e alarmes

Através da aplicação Wiser Home, pode definir alarmes para notificar o consumo excessivo ou a ausência de consumo de cargas.

**NOTA:** Cada dispositivo pode ter um alarme de consumo excessivo e um de ausência de consumo.

Para configurar alarmes:

- 1. No ecrã **Inicial**, toque em
- 2. Toque em Conta > Notificações e Alarmes.
- 3. Toque em Criar um novo alarme (A) e selecione um tipo de alarme (B).

| K Notificações e alarmes                                                                                                  | < Notificações e alarmes    |
|----------------------------------------------------------------------------------------------------|-----------------------------|
| SISTEMA                                                                                                    | SISTEMA                     |
| Bateria fraca e crítica                                                                                                   | Bateria fraca e crítica     |
| Dispositivos offline                                                                                                    | Dispositivos offline        |
| Automatizações                                                                                                    | Automatizações              |
| Informações+Orçamentação                                                                                                  | Dispositivos >              |
| Dispositivos >                                                                                                    |                             |
|                                                                                                    | INFORMAÇÕES                 |
| PESSOAL                                                                                                    | Orcamentação                |
| Pode char din alarne para os seus aparentos.<br>Por exemplo, um alarme de consumo excessivo<br>para a sua bomba de calor. | Selecionar o tipo de alarme |
|                                                                                                    | Consumo excessivo           |
|                                                                                                    | Sem consumo                 |
| Criar um novo alarme                                                                                                    | A Crier um povo<br>Cancelar |

4. Selecione um dispositivo da lista (C) e toque em Seguinte.

| <b>&lt;</b>       | Criar um novo alarme Seguinte                                                               |   |
|-------------------|---------------------------------------------------------------------------------------------|---|
| Seleci<br>criar u | no seu alarme de consumo excessivo.<br>one um dispositivo para o qual pretende<br>m alarme. |   |
| LISTA             | DE DISPOSITIVOS                                                                             |   |
| Ø                 | Bomba de calor                                                                              | C |
| Ĩ                 | Bomba de piscina                                                                            |   |
| ***               | Frigorífico                                                                                 |   |
|                   | Forno                                                                                       |   |
|                   |                                                                                             |   |
|                   |                                                                                             |   |
|                   |                                                                                             |   |
|                   |                                                                                             |   |
|                   |                                                                                             |   |

- 5. Ative o seletor de ativação/desativação (D) para definir o alarme.
- 6. Toque em 🖍 (Watts) e introduza um valor para definir um limite de potência.
- 7. Toque em (Durante), selecione um limite de tempo e toque em Guardar (E).

| ✓ Voltar Criar um novo alarme<br>O seu alarme de consumo permanente da<br>bomba de calor.                                       | Voltar <b>Criar um novo alarme</b><br>O seu frigorífico não tem alarme de consumo.                         |
|----------------------------------------------------------------------------------------------------|----------------------------------------------------------------------------------------------------|
| Ativar o alarme                                                                                                    | D Ativar o alarme                                                                                          |
| Quando é que é alertado?<br>Se a sua bomba de calor esteve a funcionar<br>permanentemente durante mais tempo do<br>que devería. | Quando é que é alertado?<br>Se o seu frigorífico consumir 0 Watts durante<br>um periodo de tempo definido. |
| Consome pelo menos                                                                                                    | Não consome nada 💉                                                                                         |
| Watts por exemplo, 100                                                                                                    |                                                                                                    |
| Durante                                                                                                    | DURANTE                                                                                                    |
| por exemplo, 12 horas                                                                                                    | 11 59                                                                                                    |
|                                                                                                    | 12 horas 00 min                                                                                            |
|                                                                                                    | 13 01                                                                                                    |
|                                                                                                    | Cancelar Definir                                                                                           |
| Guardar                                                                                                    |                                                                                                    |

8. Toque em Guardar.

### Remover o dispositivo do sistema Wiser

Através da aplicação Wiser, pode remover o PowerTag do sistema Wiser.

- 1. No ecrã Inicial, toque em 🐼.
- 2. Toque em **Dispositivos > Energia** e selecione um PowerTag da lista.
- 3. Toque em Eliminar (A).

| < Detalhes do dis             | positivo |
|-------------------------------|----------|
| RoworTag En                   | orgia    |
| Bom sinal (30)                | dBm) ②   |
| OPÇÕES                        | ^        |
| Tipo<br>Rede                  | 0 X      |
| Nome<br>Interruptor principal |          |
| Definições avançadas          | >        |
| SOBRE                         | ^        |
| Versão do firmware            |          |
| Modelo<br>00.00.000           |          |
| Número de série<br>00.00.000  |          |
| Identifica                    | r        |
| Eliminar                      |          |

4. Toque em Remover do sistema.

Todos os dados históricos serão eliminados da aplicação.

# Indicações do LED

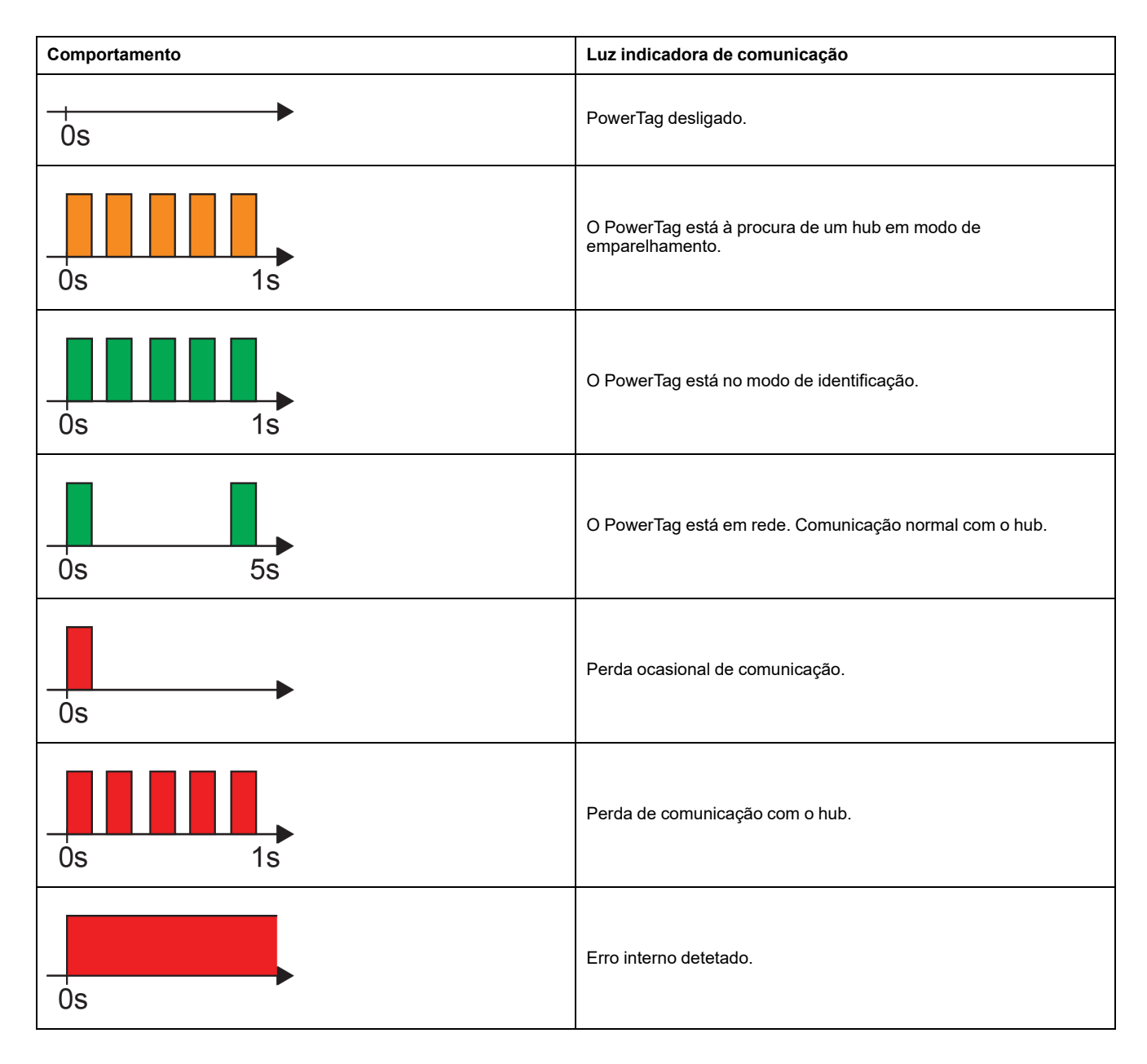

# Resolução de problemas

| Problema                                                                   | Causa possível                                                                                                    | Solução                                                                                                    |  |
|----------------------------------------------------------------------------|----------------------------------------------------------------------------------------------------|----------------------------------------------------------------------------------------------------|--|
| exibido na aplicação Wiser Home                                            | Erro do dispositivo                                                                                                    | Tentar reinstalar o dispositivo. Se o erro<br>persistir, substituir o dispositivo.                                                                                                    |  |
| Os dados individuais do PowerTag não<br>estão disponíveis no ecrã inicial. | <ul> <li>O dispositivo está offline.</li> <li>O sistema/hub não consegue receber<br/>os dados do PowerTag.</li> <li>A ligação à Ethernet está incorreta<br/>para o hub.</li> </ul> | Reiniciar o dispositivo. Além disso,<br>certifique-se de corrigir a ligação à Ethernet.                                                                                                    |  |
| Os dados por hora estão incorretos relativamente à hora local real.        | Configuração da hora incorreta de acordo<br>com o país do utilizador.                                                                                                    | Defina o fuso horário correto de acordo com o seu país.                                                                                                    |  |
|                                                                            | O PowerTag ainda não foi comissionado ao<br>hub pela primeira vez.                                                                                                    | Comissionar o PowerTag ao hub. Consulte<br>Emparelhar o dispositivo, página 12.                                                                                                    |  |
| O LED do PowerTag pisca a âmbar.                                           | O PowerTag está fora do alcance do hub.                                                                                                    | <ul> <li>Execute qualquer um dos métodos:</li> <li>Reduza a distância entre o hub e o dispositivo.</li> <li>Desligue qualquer outro hub na área que tenha dispositivos sem fios.</li> <li>Retire o dispositivo do hub através da aplicação.</li> <li>Realize um ciclo de energia desligando e ligando o hub e o disjuntor nos quais o PowerTag está instalado.</li> <li>Certifique-se de que PowerTag está a piscar a âmbar e depois volte a emparelhá-lo com o hub através da aplicação.</li> </ul>                                                                                                    |  |
| O LED do PowerTag pisca rapidamente a<br>vermelho.                         | O PowerTag está fora do alcance do hub.                                                                                                    | <ul> <li>Execute qualquer um dos métodos:</li> <li>Reduza a distância entre o hub e o dispositivo.</li> <li>Desligue qualquer outro hub na área que tenha dispositivos sem fios. <ul> <li>Retire o dispositivo do hub através da aplicação.</li> <li>Realize um ciclo de energia desligando e ligando o hub e o disjuntor nos quais o PowerTag está instalado.</li> <li>Certifique-se de que PowerTag está a piscar a âmbar e depois volte a emparelhá-lo com o hub através da aplicação.</li> </ul> </li> <li>NOTA: Se o LED continuar a piscar a vermelho, substitua por um novo dispositivo e tente adicionar novamente.</li> </ul> |  |
|                                                                            | O hub está desligado                                                                                                    | Ligue o hub.                                                                                                    |  |
| O LED do PowerTag está<br>permanentemente a vermelho.                      | O dispositivo não está permanentemente a funcionar.                                                                                                    | Substitua por um novo dispositivo e tente adicionar novamente.                                                                                                    |  |
| O LED do PowerTag está desligado                                           | Provavelmente o PowerTag não está ligado.                                                                                                    | Volte a verificar a cablagem e a ligação<br>elétrica do PowerTag e confirme se este se<br>liga. Tente adicionar o dispositivo depois de<br>estar ligado.<br>Se o método acima mencionado não<br>funcionar, substitua o PowerTag e tente<br>novamente.                                                                                                    |  |

# Informações técnicas

# Dados principais

| Número E                                 | Não definido        |
|------------------------------------------|---------------------|
| Cor do<br>produto                        | Branco              |
| Tipo de<br>produto ou<br>componen-<br>te | Sensores de energia |

# Características

| Tensão nominal          | Un       | 1P+W / 1P+N      | Fase-neutro | 100127 V CA ± 20% |
|-------------------------|----------|------------------|-------------|-------------------|
|                         |          |                  | Fase-neutro | 200240 V CA ± 20% |
|                         | Un       | 3P               | Fase-fase   | 200240 V CA ± 20% |
|                         |          |                  | Fase-fase   | 380415 V CA ± 20% |
|                         | Un       | 3P+N             | Fase-neutro | 220240 V CA ± 20% |
|                         |          |                  | Fase-neutro | 380415 V CA ± 20% |
|                         |          |                  | Fase-neutro | 120137 V CA ± 20% |
|                         |          |                  | Fase-neutro | 208240 V CA ± 20% |
| Frequência              | 50/60 Hz |                  |             |                   |
| Corrente máxima         | Imax     |                  | 63 A        |                   |
| Corrente básica         | lb       |                  | 10 A        |                   |
| Corrente de saturação   |          | 130 A            |             |                   |
| Consumo de energia máx. |          | ≤ 1 VA (1P+N)    |             |                   |
|                         |          | ≤ 2 VA (3P/3P+N) |             |                   |
| Corrente inicial        | lst      |                  | 40 mA       |                   |

# Ambiente

| Temperatura de funcionamento                                          |                    | -25 °C a +60 °C            |  |
|-----------------------------------------------------------------------|--------------------|----------------------------|--|
| Temperatura de armazenamento                                          |                    | -40 °C a +85 °C            |  |
| Em conformidade com a norma IEC 61010-<br>-1                          |                    | Cat. III                   |  |
| Categoria de medição Em conformidade com a norma IEC 61010-<br>-2-030 |                    | Cat. III                   |  |
| Altitude                                                              |                    | ≤ 2000 m                   |  |
| Humidade relativa                                                     |                    | Máximo 93% sem condensação |  |
| Grau de proteção                                                      | Apenas dispositivo | IP20                       |  |
|                                                                       | IK                 | 05                         |  |

# Comunicação por radiofrequência

| Banda ISM de 2,4 GHz                           |                                              | 2,4 GHz a 2,4835 GHz |
|------------------------------------------------|----------------------------------------------|----------------------|
| Canais                                         | Em conformidade com a norma IEEE<br>802.15.4 | 11 a 26              |
| Potência irradiada isotrópica                  | Equivalente (EIRP)                           | 0 dBm                |
| Tempo máximo de transmissão                    |                                              | < 5 ms               |
| Potência máxima de radiofrequência transmitida | Equivalente (EIRP)                           | ≤ 10 mW              |
| Ocupação do canal                              | Mensagens enviadas a cada                    | 5 segundos (aprox.)  |

# Características das funções de medição

| Função                                 |    | Categoria de desempenho em<br>conformidade com a norma<br>IEC 61557–12<br>PMD-I/DD/K55/1 | Intervalo de medição do<br>dispositivo    |
|----------------------------------------|----|------------------------------------------------------------------------------------------|-------------------------------------------|
| Energia ativa<br>(entregue e recebida) | Еа | Classe 1                                                                                 | Total e parcial de 0 a<br>999999999,9 kWh |
| Corrente                               | 1  | Classe 1                                                                                 | 40 mA a 63 A                              |
| Tensão                                 | U  | Classe 0,5                                                                               | Un ± 20%                                  |

### Peso

| R9 M63 | Тіро     | Peso (g) |
|--------|----------|----------|
|        | 1P + fio | 16,4     |
|        | 1P + N   | 17,5     |
|        | 3P       | 28       |
|        | 3P + N   | 35       |

# Conformidade

# Dados ambientais do produto

Encontre e descarregue dados ambientais abrangentes sobre os seus produtos, incluindo declarações de conformidade RoHS e REACH, bem como o Perfil Ambiental do Produto (PEP), instruções de fim de vida (EOLI) e muito mais.

https://www.se.com/myschneider

### Informações gerais sobre o Programa de Dados Ambientais Schneider

Clique no link abaixo para ler sobre o Programa de Dados Ambientais da Schneider Electric.

https://www.se.com/ww/en/about-us/sustainability/environmental-data-program/

# Declaração de conformidade

A Schneider Electric Industries SAS declara por este meio que o presente produto cumpre os requisitos fundamentais e outras disposições relevantes da DIRETIVA 2014/53/UE RELATIVA AOS EQUIPAMENTOS DE RÁDIO.

A Declaração de Conformidade encontra-se disponível para ser transferida em:

- https://www.go2se.com/ref=R9M22
- https://www.go2se.com/ref=A9MEM1520

### Marcas registadas

Este guia faz referência a nomes de sistemas e marcas que são marcas registadas dos seus proprietários relevantes.

- Zigbee<sup>®</sup> é uma marca registada da Connectivity Standards Alliance.
- Apple<sup>®</sup> e App Store<sup>®</sup> são nomes de marcas ou marcas registadas da Apple Inc.
- Google Play<sup>™</sup> Store e Android<sup>™</sup> são nomes de marcas ou marcas registadas da Google Inc.
- A Wi-Fi<sup>®</sup> é uma marca comercial registada da Wi-Fi Alliance<sup>®</sup>.
- Wiser™ é uma marca registada e propriedade da Schneider Electric, das respetivas associadas e filiais.

Outras marcas e marcas registadas são propriedade dos seus respetivos proprietários.

Schneider Electric 35 rue Joseph Monier 92500 Rueil Malmaison França

+ 33 (0) 1 41 29 70 00

www.se.com

Como as normas, especificações e desenhos são periodicamente actualizados, solicite a confirmação das informações incluídas nesta publicação.

© 2024 – 2025 Schneider Electric. Todos os direitos reservados.

DUG\_PowerTag-E\_WH-09